### **Communications Network**

### Special Tool(s)

| ST1137-A | 73III Automotive Meter<br>105-R0057 or equivalent                                                                                                 |
|----------|----------------------------------------------------------------------------------------------------|
|          | Vehicle Communication Module<br>(VCM) and Integrated Diagnostic<br>System (IDS) software with<br>appropriate hardware, or equivalent<br>scan tool |
| ST2834-A |                                                                                                    |
| ST2574-A | Flex Probe Kit<br>105-R025C or equivalent                                                                                                    |

### **Principles of Operation**

NOTE: The Smart Junction Box (SJB) is also known as the Generic Electronic Module (GEM).

Vehicle communication utilizes both International Standards Organization (ISO) 9141 and controller area network (CAN) communications. ISO 9141 is for diagnostic use only, and <u>CAN</u> is a method for transferring data among distributed electronic modules via a serial data bus.

The vehicle is equipped with 3 module communication networks:

- ISO 9141
- Medium Speed Controller Area Network (MS-CAN)
- High Speed Controller Area Network (HS-CAN)

### International Standards Organization (ISO) 9141 Communications Network

The ISO 9141 communications network is a single wire network. The ISO 9141 communications network does not permit intermodule communication. The ISO 9141 is for the Restraints Control Module (RCM) and is for diagnostic use only. When the scan tool communicates to the <u>RCM</u>, the scan tool must request all information; the module cannot initiate communications.

The following fault chart describes the specific ISO 9141 network failures and their resulting symptom:

| Failure Description | Symptom          |
|---------------------|------------------|
| ISO circuit open    | No communication |
|                     |                  |

### **ISO 9141 Network Communication Fault Chart**

| ISO circuit short to voltage     | No communication |
|----------------------------------|------------------|
| ISO circuit short to ground      | No communication |
| Module loss of voltage or ground | No communication |
| Module internal failure          | No communication |

### Medium Speed Controller Area Network (MS-CAN)

The <u>MS-CAN</u> uses an unshielded twisted pair cable of data (+) and data (-) circuits. The data (+) and the data (-) circuits are each regulated to approximately 2.5 volts during neutral or rested network traffic. As bus messages are sent on the data (+) circuit, voltage is increased by approximately 1.0 volt. Inversely, the data (-) circuit is reduced by approximately 1.0 volt when a bus message is sent. Multiple bus messages can be sent over the <u>CAN</u> circuits allowing multiple modules to communicate with each other. The <u>MS-CAN</u> is used for the Instrument Cluster (IC), the Audio Control Module (ACM), the Satellite Digital Audio Receiver System (SDARS) module (if equipped) and the Smart Junction Box (SJB) communications, and designed for general information transfer. The <u>MS-CAN</u> will not communicate while certain faults are present, but will operate with diminished performance with other faults present. The <u>MS-CAN</u> bus may remain operational when 1 of the 2 termination resistors are not present.

In the event that one of the 2 network circuits (<u>MS-CAN</u> + or <u>MS-CAN</u>-) becomes open to a module on the network, unreliable network communication to all modules on the network may result. The module to which the network circuit is open may repeatedly send network messages indicating there has been partial data received. This type of message is referred to as a Negative-Acknowledge (NACK) message. Repeated <u>NACK</u> messages may "load" the network with too much activity causing intermittent no communication to other network modules and/or the scan tool.

The following fault chart describes the specific <u>MS-CAN</u> failures and their resulting symptom:

| Failure Description              | Symptom                                                  |
|----------------------------------|----------------------------------------------------------|
| MS-CAN (+) shorted to MS-CAN (-) | No communication                                         |
| MS-CAN (+) short to voltage      | No communication                                         |
| MS-CAN (-) short to voltage      | No communication                                         |
| MS-CAN (+) short to ground       | No communication                                         |
| MS-CAN (-) short to ground       | Unreliable communication possible in all network modules |
| MS-CAN (+) open                  | Unreliable communication possible in all network modules |
| MS-CAN (-) open                  | Unreliable communication possible in all network modules |
| Module loss of voltage or ground | No communication                                         |
| Module internal failure          | No communication                                         |

### **MS-CAN** Communication Fault Chart

### High Speed Controller Area Network (HS-CAN)

The <u>HS-CAN</u> uses an unshielded twisted pair cable of data (+) and data (-) circuits. The data (+) and the data (-) circuits are each regulated to approximately 2.5 volts during neutral or rested network traffic. As bus messages are sent on the data (+) circuit, voltage is increased by approximately 1.0 volt. Inversely, the data (-) circuit is reduced by approximately 1.0 volt when a bus message is sent. Multiple bus messages can be sent over the <u>CAN</u> circuits allowing multiple modules to communicate with each other. The <u>HS-CAN</u> is a high speed communication network used for the <u>IC</u>, the PCM and the ABS module (if equipped) communications, and designed for real time information transfer and control. The <u>HS-CAN</u> will not communicate while certain faults are present, but will operate with diminished performance with other faults present. The <u>HS-CAN</u> bus may remain operational when 1 of the 2 termination resistors are not present.

In the event that one of the 2 network circuits (<u>HS-CAN</u>+ or <u>HS-CAN</u>-) becomes open to a module on the network, unreliable network communication to all modules on the network may result. The module to which the network circuit is open may repeatedly send network messages indicating there has been partial data received. This type of message is referred to as a Negative-Acknowledge (NACK) message. Repeated <u>NACK</u> messages

may "load" the network with too much activity causing intermittent no communication to other network modules and/or the scan tool.

The following fault chart describes the specific <u>HS-CAN</u> failures and their resulting symptom:

| Failure Description              | Symptom                                                  |
|----------------------------------|----------------------------------------------------------|
| HS-CAN (+) shorted to HS-CAN (-) | No communication                                         |
| HS-CAN (+) short to voltage      | No communication                                         |
| HS-CAN (-) short to voltage      | No communication                                         |
| HS-CAN (+) short to ground       | No communication                                         |
| HS-CAN (-) short to ground       | Unreliable communication possible in all network modules |
| <u>HS-CAN (</u> +) open          | Unreliable communication possible in all network modules |
| <u>HS-CAN (</u> -) open          | Unreliable communication possible in all network modules |
| Module loss of voltage or ground | No communication                                         |
| Module internal failure          | No communication                                         |

### **HS-CAN** Communication Fault Chart

The following chart describes the specific <u>CAN</u> messages broadcast by each module, and the module(s) that receive the message:

### **CAN** Module Communication Message Chart

| Broadcast Message                              | Originating<br>Module | Network<br>Type | Receiving Module<br>(s)                           |
|------------------------------------------------|-----------------------|-----------------|---------------------------------------------------|
| ABS indicator request                          | ABS module            | <u>HS-CAN</u>   | • <u>IC</u>                                       |
| ABS/traction control system configuration      | ABS module            | <u>HS-CAN</u>   | • <u>IC</u>                                       |
| Accelerator pedal position                     | РСМ                   | <u>HS-CAN</u>   | ABS module                                        |
| Accessory delay status                         | <u>SJB</u>            | <u>MS-CAN</u>   | • <u>ACM</u>                                      |
| A/C clutch request                             | <u>SJB</u>            | <u>MS-CAN</u>   | • <u>IC</u>                                       |
| A/C clutch request (gateway)                   | <u>IC</u>             | <u>HS-CAN</u>   | PCM                                               |
| A/C clutch status                              | РСМ                   | <u>HS-CAN</u>   | • <u>IC</u>                                       |
| Axle ratio                                     | РСМ                   | <u>HS-CAN</u>   | ABS module                                        |
| Barometric pressure                            | PCM                   | <u>HS-CAN</u>   | <ul> <li>ABS module</li> <li><u>IC</u></li> </ul> |
| Barometric pressure (gateway)                  | <u>IC</u>             | <u>MS-CAN</u>   | • <u>SJB</u>                                      |
| Battery saver status                           | <u>SJB</u>            | <u>MS-CAN</u>   | • <u>IC</u>                                       |
| Brake deactivator switch status                | PCM                   | <u>HS-CAN</u>   | ABS module                                        |
| Brake fluid level                              | <u>SJB</u>            | <u>MS-CAN</u>   | • <u>IC</u>                                       |
| Brake fluid level (gateway)                    | <u>IC</u>             | <u>HS-CAN</u>   | ABS module                                        |
| Brake malfunction indicator request            | ABS module            | <u>HS-CAN</u>   | • <u>IC</u>                                       |
| Brake switch status                            | <u>SJB</u>            | <u>MS-CAN</u>   | • <u>IC</u>                                       |
| Brake switch status (gateway)                  | <u>IC</u>             | <u>HS-CAN</u>   | ABS module                                        |
| Charging system warning indicator request      | РСМ                   | HS-CAN          | • <u>IC</u>                                       |
| Door ajar status (LF, RF, luggage compartment) | <u>SJB</u>            | MS-CAN          | • <u>IC</u>                                       |
| Daytime Running Lamps (DRL) indicator request  | <u>SJB</u>            | MS-CAN          | • <u>IC</u>                                       |

| Engine coolant temperature                           | PCM        | <u>HS-CAN</u> | • <u>IC</u>                              |
|------------------------------------------------------|------------|---------------|------------------------------------------|
| Engine fail-safe cooling mode                        | PCM        | HS-CAN        | • <u>IC</u>                              |
| Engine fail-safe (wrench) indicator request          | PCM        | HS-CAN        | • <u>IC</u>                              |
| Engine fuel consumption data                         | PCM        | <u>HS-CAN</u> | • <u>IC</u>                              |
| Engine Malfunction Indicator Lamp (MIL) request      | PCM        | <u>HS-CAN</u> | • <u>IC</u>                              |
| Engine oil pressure                                  | <u>SJB</u> | MS-CAN        | • <u>IC</u>                              |
| Engine RPM                                           | PCM        | HS-CAN        | ABS module     IC                        |
| Engine supercharger boost pressure                   | PCM        | HS-CAN        | • <u>IC</u>                              |
| Engine torque data                                   | PCM        | HS-CAN        | ABS module                               |
| Engine torque reduction request                      | ABS module | HS-CAN        | PCM                                      |
| Engine vacuum                                        | PCM        | HS-CAN        | ABS module                               |
| Fuel cap off indicator request                       | PCM        | HS-CAN        | • <u>IC</u>                              |
| Fuel level input status, sender 1 and 2              | <u>SJB</u> | MS-CAN        | • <u>IC</u>                              |
| Fuel level input status, sender 1 and 2 (gateway)    | <u>IC</u>  | HS-CAN        | PCM                                      |
| Headlamp high beam status                            | <u>SJB</u> | MS-CAN        | • <u>IC</u>                              |
| Headlamp low beam status                             | <u>SJB</u> | MS-CAN        | • <u>IC</u>                              |
| Headlamp on warning chime request                    | <u>SJB</u> | MS-CAN        | • <u>IC</u>                              |
| Ignition switch position                             | <u>SJB</u> | MS-CAN        | • <u>ACM</u><br>• <u>IC</u>              |
| Ignition switch position (gateway)                   | <u>IC</u>  | HS-CAN        | <ul><li>ABS module</li><li>PCM</li></ul> |
| Illumination dimmer level                            | <u>SJB</u> | MS-CAN        | • <u>ACM</u><br>• <u>IC</u>              |
| Key-in-ignition status                               | <u>IC</u>  | MS-CAN        | • <u>SJB</u>                             |
| Odometer count                                       | PCM        | HS-CAN        | • <u>IC</u>                              |
| Parking brake status                                 | <u>SJB</u> | MS-CAN        | • <u>IC</u>                              |
| Parking brake status (gateway)                       | <u>IC</u>  | HS-CAN        | <ul><li>ABS module</li><li>PCM</li></ul> |
| Parking lamp status                                  | <u>SJB</u> | MS-CAN        | • <u>IC</u>                              |
| Passive Anti-Theft System (PATS) indicator status    | PCM        | HS-CAN        | • <u>IC</u>                              |
| Perimeter anti-theft status                          | <u>SJB</u> | MS-CAN        | • <u>IC</u>                              |
| Speed control set indicator request                  | PCM        | HS-CAN        | ABS module     IC                        |
| Tire size information                                | ABS module | HS-CAN        | PCM                                      |
| Tire Pressure Monitoring System (TPMS) system status | <u>SJB</u> | MS-CAN        | • <u>IC</u>                              |
| TPMS sensor status (LF, RF, RR, LR, spare)           | <u>SJB</u> | MS-CAN        | • <u>IC</u>                              |
| Transmission clutch pedal position                   | PCM        | HS-CAN        | ABS module                               |
| Traction control disable switch status               | IC         | HS-CAN        | ABS module                               |
| Traction control event in progress                   | ABS module | HS-CAN        | PCM                                      |
| Traction control indicator request                   | ABS module | HS-CAN        | • <u>IC</u>                              |
| Transmission overdrive indicator status              | PCM        | HS-CAN        | • <u>IC</u>                              |
| Transmission selector (PRNDL) range                  | PCM        | HS-CAN        | ABS module <u>IC</u>                     |
| Transmission selector (PRNDL) range (gateway)        | IC         | MS-CAN        | <ul> <li>SJB</li> </ul>                  |

| Transmission shift in progress                  | PCM        | <u>HS-CAN</u> | ABS module                                        |
|-------------------------------------------------|------------|---------------|---------------------------------------------------|
| Transmission type                               | PCM        | <u>HS-CAN</u> | ABS module                                        |
| Turn signal indicator request                   | <u>SJB</u> | <u>MS-CAN</u> | • <u>IC</u>                                       |
| Vehicle speed                                   | PCM        | <u>HS-CAN</u> | <ul> <li>ABS module</li> <li><u>IC</u></li> </ul> |
| Vehicle speed (gateway)                         | <u>IC</u>  | <u>MS-CAN</u> | • <u>ACM</u><br>• <u>SJB</u>                      |
| Vehicle Identification Number (VIN) information | PCM        | <u>HS-CAN</u> | <ul> <li>ABS module</li> <li><u>IC</u></li> </ul> |
| Wheel speed output (RF, LF, RR, LR)             | ABS module | HS-CAN        | PCM                                               |

### **Inspection and Verification**

- 1. Verify the customer concern.
- 2. Visually inspect for obvious signs of electrical damage.
  - If an obvious cause for an observed or reported concern is found, correct the cause (if possible) before proceeding to the next step.

### **Visual Inspection Chart**

| Electrical                                                                                                    |  |  |  |
|----------------------------------------------------------------------------------------------------|--|--|--|
| Bussed Electrical Center (BEC) fuse(s):                                                                           |  |  |  |
| <ul> <li>42 (15A) (no communication with PCM)</li> </ul>                                                          |  |  |  |
| <ul> <li>45 (10A) (no communication with PCM)</li> </ul>                                                          |  |  |  |
| 56 (20A) (no communication with Audio Control Module (ACM), Satellite Digital Audio Receiver                      |  |  |  |
| System (SDARS) module)                                                                                            |  |  |  |
| 59 (30A) (no communication with <u>SJB</u> )                                                                      |  |  |  |
| <ul> <li>63 (30A) (no communication with <u>SJB</u>)</li> </ul>                                                   |  |  |  |
| <ul> <li>65 (30A) (no communication with ABS module)</li> </ul>                                                   |  |  |  |
| ■ 67 (30A) (no communication with <u>SJB</u> )                                                                    |  |  |  |
| Smart Junction Box (SJB) fuse(s):                                                                                 |  |  |  |
| 8 (10A) (no communication with Instrument Cluster (IC), no power to scan tool)                                    |  |  |  |
| • 16 (5A) (no communication with $\underline{IC}$ )                                                               |  |  |  |
| <ul> <li>1/ (10A) (no communication with Restraints Control Module (RCM))</li> </ul>                              |  |  |  |
| <ul> <li>18 (10A) (no communication with ABS module)</li> <li>19 (5A) (no communication with IO - DOM)</li> </ul> |  |  |  |
| • T9 (5A) (no communication with $\underline{IC}$ , PCIVI)                                                        |  |  |  |
| Data Link Connector (DLC)     Wiring homeon                                                                       |  |  |  |
| • winny namess                                                                                                    |  |  |  |
| • winny, terminals or connectors                                                                                  |  |  |  |
|                                                                                                    |  |  |  |
| 3. Connect the scan tool to the <u>DLC</u> .                                                                      |  |  |  |

• NOTE: Make sure to use the latest scan tool software release.

**NOTE:** The Vehicle Communication Module (VCM) LED prove-out confirms power and ground from the <u>DLC</u> are provided to the <u>VCM</u>.

If the Integrated Diagnostic System (IDS) does not communicate with the  $\underline{VCM}$ :

- Check the <u>VCM</u> connection to the vehicle.
- Check the scan tool connection to the <u>VCM</u>.
- <u>GO to Pinpoint Test L</u>, to diagnose No Power To The Scan Tool.
- 4. Establish a scan tool session.
  - **NOTE:** The scan tool will first attempt to communicate with the PCM, after establishing communication with the PCM, the scan tool will then attempt to communicate with all other

modules on the vehicle.

If an <u>IDS</u> session cannot be established with the vehicle, (<u>IDS</u> may state "No communication can be established with the PCM"):

- Choose "NO" when the scan tool prompts whether or not to retry communication.
- Enter either a PCM part number, tear tag or calibration number to identify the vehicle and start a session (the PCM part number and 4-character tear tag are printed on the PCM label).
- <u>GO to Pinpoint Test A</u>, to diagnose The PCM Does Not Respond To The Scan Tool.
- 5. Carry out the network test.
  - If the network test passes, retrieve and record the continuous memory DTCs and proceed to Step 6.
  - If the network test fails, GO to Symptom Chart to diagnose the failed communication network.
  - If a module fails to communication during the network test, GO to Symptom Chart.
- 6. Retrieve and review the DTCs.
  - If the DTCs retrieved are related to the concern, go to DTC Charts. Follow the non-network DTC diagnostics (B-codes, C-codes, P-codes) prior to the network DTC diagnostics (U-codes). For all other DTCs, refer to the Diagnostic Trouble Code (DTC) Chart in <u>Section 419-10</u>.
  - If no DTCs related to the concern are retrieved, GO to Symptom Chart.

### **DTC Charts**

**NOTE:** Network DTCs (U-codes) are often a result of intermittent concerns such as faulty wiring or low battery voltage occurrences. Additionally, vehicle service procedures such as module reprogramming will often set network DTCs. Replacing a module to resolve a network DTC is unlikely to resolve the concern. To prevent repeat network DTC concerns, inspect all network wiring, especially connectors. Test the vehicle battery, refer to <u>Section 414-01</u>.

### **Communication Network DTC Chart**

**NOTE:** DTC U1900 will set in a module that is reporting a communication fault from another module on the data bus. The module that reports the fault is not the problem module.

| DTC   | Description                                                                         | Source                        | Action                                                                                                    |
|-------|-------------------------------------------------------------------------------------|-------------------------------|----------------------------------------------------------------------------------------------------|
| U0073 | Control Module<br>Communication Bus A Off                                           | ABS module                    | DTC U0073 indicates the module could not<br>communicate on the network at a point in time. The<br>fault is currently not present. CLEAR the DTC.<br>REPEAT the network test with the scan tool. |
| U0073 | Control Module<br>Communication Bus A Off                                           | Instrument Cluster<br>(IC)    | DTC U0073 indicates the module could not<br>communicate on the network at a point in time. The<br>fault is currently not present. CLEAR the DTC.<br>REPEAT the network test with the scan tool. |
| U0073 | Control Module<br>Communication Bus A Off                                           | Smart Junction Box<br>(SJB)   | DTC U0073 indicates the module could not<br>communicate on the network at a point in time. The<br>fault is currently not present. CLEAR the DTC.<br>REPEAT the network test with the scan tool. |
| U0140 | Lost Communication With<br>Body Control Module<br>( <u>GEM</u> )                    | Audio Control<br>Module (ACM) | REFER to <u>Section 415-00</u> .                                                                                                    |
| U0155 | Lost Communication With<br>Instrument Panel Cluster<br>( <u>IC</u> ) Control Module | <u>ACM</u>                    | REFER to <u>Section 415-00</u> .                                                                                                    |
| U0159 | Lost Communication With                                                             | <u>ACM</u>                    | DISREGARD this DTC.                                                                                                    |

|       | Parking Assist Control<br>Module ( <u>PAM )</u>                               |                                                                 |                                                                                                    |
|-------|-------------------------------------------------------------------------------|-----------------------------------------------------------------|----------------------------------------------------------------------------------------------------|
| U0184 | Lost Communication With Radio ( <u>ACM</u> )                                  | Satellite Digital<br>Audio Receiver<br>System (SDARS)<br>module | REFER to <u>Section 415-00</u> .                                                                                                    |
| U0193 | Lost Communication With<br>Digital Audio Control<br>Module ( <u>SDARS</u> )   | <u>ACM</u>                                                      | REFER to <u>Section 415-00</u> .                                                                                                    |
| U0196 | Lost Communication With<br>Entertainment Control<br>Module - Rear (AUX)       | <u>ACM</u>                                                      | DISREGARD this DTC. This vehicle is not equipped with an auxiliary <u>ACM</u> .                                                                      |
| U0197 | Lost Communication With<br>Telephone Control Module                           | <u>ACM</u>                                                      | DISREGARD this DTC. This vehicle is not equipped with a telephone control module.                                                                    |
| U0197 | Lost Communication With<br>Telephone Control Module                           | SDARS module                                                    | DISREGARD this DTC. This vehicle is not equipped with a telephone control module.                                                                    |
| U0238 | Lost Communication With<br>Digital Audio Control<br>Module "D" ( <u>DSP</u> ) | ACM                                                             | DISREGARD this DTC. This vehicle is not<br>equipped with a networked audio Digital Signal<br>Processing (DSP) module.                                |
| U0249 | Lost Communication With<br>Entertainment Control<br>Module - Rear "B" (RCU)   | <u>ACM</u>                                                      | DISREGARD this DTC. This vehicle is not<br>equipped with a Rear Entertainment Module<br>(RETM).                                                      |
| U1900 | <u>CAN</u> Communication Bus<br>Fault-Receive Error                           | ABS module                                                      | GO to <u>Symptom Chart</u> for module that failed network test.                                                                                      |
| U1900 | <u>CAN</u> Communication Bus<br>Fault-Receive Error                           | <u>IC</u>                                                       | GO to <u>Symptom Chart</u> for module that failed network test.                                                                                      |
| U1900 | CAN Communication Bus<br>Fault-Receive Error                                  | <u>SJB</u>                                                      | GO to <u>Symptom Chart</u> for module that failed network test.                                                                                      |
| U2011 | Module Transmitted Invalid Data (Non- <u>SCP</u> )                            | ABS module                                                      | RETRIEVE and FOLLOW DTCs from the PCM.                                                                                                    |
| U2023 | Fault Received From<br>External Node                                          | <u>IC</u>                                                       | RETRIEVE AND FOLLOW non-network DTCs from module with non-network fault code present.<br>REFER to <u>Section 419-10</u> .                            |
| U2033 | VSM Communication Link<br>Failure                                             | <u>SJB</u>                                                      | The communication network to the overhead console is not accessible through the vehicle Data Link Connector (DLC). REFER to <u>Section 419-01A</u> . |
| U2473 | Unexpected Vehicle Speed ( <u>VSS</u> )                                       | <u>ACM</u>                                                      | REFER to <u>Section 415-00</u> .                                                                                                    |

## Symptom Chart

## Symptom Chart

| Condition                                                                | Possible Sources                                                         | Action                                                                                                    |
|--------------------------------------------------------------------------|--------------------------------------------------------------------------|----------------------------------------------------------------------------------------------------|
| <ul> <li>The PCM does not<br/>respond to the scan tool</li> </ul>        | <ul> <li>Wiring,<br/>terminals or<br/>connectors</li> <li>PCM</li> </ul> | <ul> <li>REFER to the Powertrain<br/>Control/Emissions Diagnosis<br/>(PC/ED) manual, Section 5, pinpoint<br/>test QA before proceeding to<br/><u>Pinpoint Test A</u>. If pinpoint test QA<br/>has been completed, <u>GO to Pinpoint</u><br/><u>Test A</u>.</li> </ul> |
| <ul> <li>The ABS module does not<br/>respond to the scan tool</li> </ul> | <ul><li>Fuse</li><li>Wiring,</li></ul>                                   | <ul> <li><u>GO to Pinpoint Test B</u>.</li> </ul>                                                                                                    |

|                                                                                                    | terminals or<br>connectors<br>• ABS module                                                                                                    |                                                   |
|----------------------------------------------------------------------------------------------------|----------------------------------------------------------------------------------------------------|---------------------------------------------------|
| <ul> <li>The Instrument Cluster<br/>(IC) does not respond to<br/>the scan tool</li> </ul>                                                                            | <ul> <li>Fuse</li> <li>Wiring,<br/>terminals or<br/>connectors</li> <li>IC</li> </ul>                                                                                     | <u>GO to Pinpoint Test C</u> .                    |
| <ul> <li>The Smart Junction Box<br/>(SJB) does not respond to<br/>the scan tool</li> </ul>                                                                           | <ul> <li>Fuse</li> <li>Wiring,<br/>terminals or<br/>connectors</li> <li><u>SJB</u></li> </ul>                                                                             | <ul> <li><u>GO to Pinpoint Test D</u>.</li> </ul> |
| The Audio Control Module<br>(ACM) does not respond to<br>the scan tool                                                                                               | <ul> <li>Fuse</li> <li>Wiring,<br/>terminals or<br/>connectors</li> <li><u>ACM</u></li> </ul>                                                                             | <ul> <li><u>GO to Pinpoint Test E</u>.</li> </ul> |
| The Satellite Digital Audio<br>Receiver System (SDARS)<br>module does not respond<br>to the scan tool                                                                | <ul> <li>Fuse</li> <li>Wiring,<br/>terminals or<br/>connectors</li> <li><u>SDARS</u><br/>module</li> </ul>                                                                | <ul> <li><u>GO to Pinpoint Test F</u>.</li> </ul> |
| <ul> <li>The Restraints Control<br/>Module (RCM) does not<br/>respond to the scan tool or<br/>no ISO 9141 network<br/>communication</li> </ul>                       | <ul> <li>Fuse</li> <li>Wiring,<br/>terminals or<br/>connectors</li> <li><u>RCM</u></li> </ul>                                                                             | <ul> <li><u>GO to Pinpoint Test G</u>.</li> </ul> |
| <ul> <li>Intermittent no Medium<br/>Speed Controller Area<br/>Network (MS-CAN)<br/>communication,<br/>communication can be<br/>intermittently established</li> </ul> | <ul> <li>Wiring,<br/>terminals or<br/>connectors</li> </ul>                                                                                                    | <u>GO to Pinpoint Test H</u> .                    |
| <ul> <li>No Medium Speed<br/>Controller Area Network<br/>(MS-CAN) communication,<br/>communication can be<br/>intermittently established</li> </ul>                  | <ul> <li>Wiring,<br/>terminals or<br/>connectors</li> <li><u>SJB</u></li> <li><u>ACM</u></li> <li><u>SDARS</u><br/>module (if<br/>equipped)</li> <li><u>IC</u></li> </ul> | <u>GO to Pinpoint Test I</u> .                    |
| <ul> <li>Intermittent no High Speed<br/>Controller Area Network<br/>(HS-CAN) communication,<br/>communication can be<br/>intermittently established</li> </ul>       | <ul> <li>Wiring,<br/>terminals or<br/>connectors</li> </ul>                                                                                                    | <ul> <li><u>GO to Pinpoint Test J</u>.</li> </ul> |
| <ul> <li>No High Speed Controller<br/>Area Network (HS-CAN)<br/>communication, all<br/>modules are not<br/>responding</li> </ul>                                     | <ul> <li>Wiring,<br/>terminals or<br/>connectors</li> <li>ABS module<br/>(if equipped)</li> <li><u>IC</u></li> <li>PCM</li> </ul>                                         | <u>GO to Pinpoint Test K</u> .                    |
| <ul> <li>No power to the scan tool</li> </ul>                                                                                                    | <ul> <li>Fuse</li> <li>Wiring,<br/>terminals or<br/>connectors</li> <li>Scan tool</li> </ul>                                                                              | <u>GO to Pinpoint Test L</u> .                    |

### **Pinpoint Tests**

### Pinpoint Test A: The PCM Does Not Respond To The Scan Tool

Refer to Wiring Diagrams Cell 14, Module Communications Network for schematic and connector information.

Refer to Wiring Diagrams Cell 23, Electronic Engine Controls - 4.0L for schematic and connector information.

Refer to Wiring Diagrams Cell 24, Electronic Engine Controls - 4.6L for schematic and connector information.

Refer to Wiring Diagrams Cell 25, Electronic Engine Controls - 5.4L for schematic and connector information.

### **Normal Operation**

The PCM communicates with the scan tool through the High Speed Controller Area Network (HS-CAN). Circuits 1827 (WH/LG) (<u>HS-CAN</u>+) and 1828 (PK/LG) (<u>HS-CAN</u>-) provide the network connection to the PCM. The PCM shares the <u>HS-CAN</u> with the ABS module (if equipped), and the Instrument Cluster (IC).

### This pinpoint test is intended to diagnose the following:

- Wiring, terminals or connectors
- PCM

### PINPOINT TEST A: THE PCM DOES NOT RESPOND TO THE SCAN TOOL

## *NOTICE:* Use the correct probe adapter(s) when making measurements. Failure to use the correct probe adapter(s) may damage the connector.

| Test Step                                                                                                    | Result / Action to Take                                                                                                    |
|----------------------------------------------------------------------------------------------------|----------------------------------------------------------------------------------------------------|
| A1 VERIFY WHETHER OTHER <u>HS-CAN</u> MODULES PASS THE<br>NETWORK TEST                                                                                                    |                                                                                                    |
| <ul> <li>Enter the following diagnostic mode on the scan tool: Network Test.</li> <li>In the left hand pane of the <u>IDS</u> network test display screen, verify whether any <u>HS-CAN</u> modules passed the network test.</li> <li>Is the text "pass" or a DTC listed next to any of the following modules: ABS module, Instrument Cluster (IC) or PCM?</li> </ul> | Yes<br>If "pass" or a DTC was listed<br>next to the PCM, a network fault<br>is not currently present. <u>GO to</u><br><u>Pinpoint Test J</u> to diagnose an<br>intermittent <u>HS-CAN</u> fault<br>condition.<br>If "pass" or a DTC was listed<br>next to one or more modules<br>other than the PCM, GO to <u>A2</u> .<br><b>No</b><br>No modules are currently<br>communicating on the <u>HS-CAN</u> .<br><u>GO to Pinpoint Test K</u> to<br>diagnose no <u>HS-CAN</u><br>communication. |
|                                                                                                    |                                                                                                    |

| A2 PC/ED MANUAL PINPOINT TEST QA VERIFICATION CHECK                                                                                                    | ] [                                                                                                    |
|----------------------------------------------------------------------------------------------------|----------------------------------------------------------------------------------------------------|
| <ul> <li>Verify that the Powertrain Control/Emissions Diagnosis (PC/ED) pinpoint test QA has been performed.</li> <li>Has pinpoint test QA been performed?</li> </ul>                                                                                          | Yes<br>GO to <u>A3</u> .                                                                                                    |
|                                                                                                    | <b>No</b><br>REFER to the Powertrain<br>Control/Emissions Diagnosis<br>(PC/ED) manual, Section 5,<br>pinpoint test QA to diagnose no<br>communication with the PCM. |
| A3 CHECK THE <u>HS-CAN</u> TERMINATION RESISTANCE                                                                                                    |                                                                                                    |
| <ul> <li>Ignition OFF.</li> <li>Disconnect: Negative Battery Cable.</li> <li>Measure the resistance between the Data Link Connector (DLC) C251-6, circuit 1827 (WH/LG), harness side and the <u>DLC</u>C251-14, circuit 1828 (PK/LG), harness side.</li> </ul> | Yes<br>CONNECT the negative battery<br>cable. GO to <u>A5</u> .<br><b>No</b><br>GO to <u>A4</u> .                                                                   |
| N0026427<br>• Is the resistance between 54 and 66 ohms?                                                                                                    |                                                                                                    |
| A4 CHECK THE <u>CAN</u> CIRCUITS BETWEEN THE PCM AND THE                                                                                                    |                                                                                                    |
| <ul> <li>Disconnect: PCM C175b.</li> <li>Measure the resistance between the PCM C175b-11, circuit 1827 (WH/LG), harness side and the <u>DLC</u> C251-6, circuit 1827 (WH/LG), harness side.</li> </ul>                                                         | Yes<br>CONNECT the negative battery<br>cable. GO to <u>A5</u> .                                                                                                    |
| NonosenNonosenNonosenNonosenNeasure the resistance between the PCM C175b-23, circuit 1828 (PK/LG), harness side and the DLC C251-14, circuit 1828 (PK/LG), harness side                                                                                        | No<br>REPAIR the circuit in question.<br>CONNECT the negative battery<br>cable. CLEAR the DTCs.<br>REPEAT the network test with<br>the scan tool.                   |
|                                                                                                    |                                                                                                    |

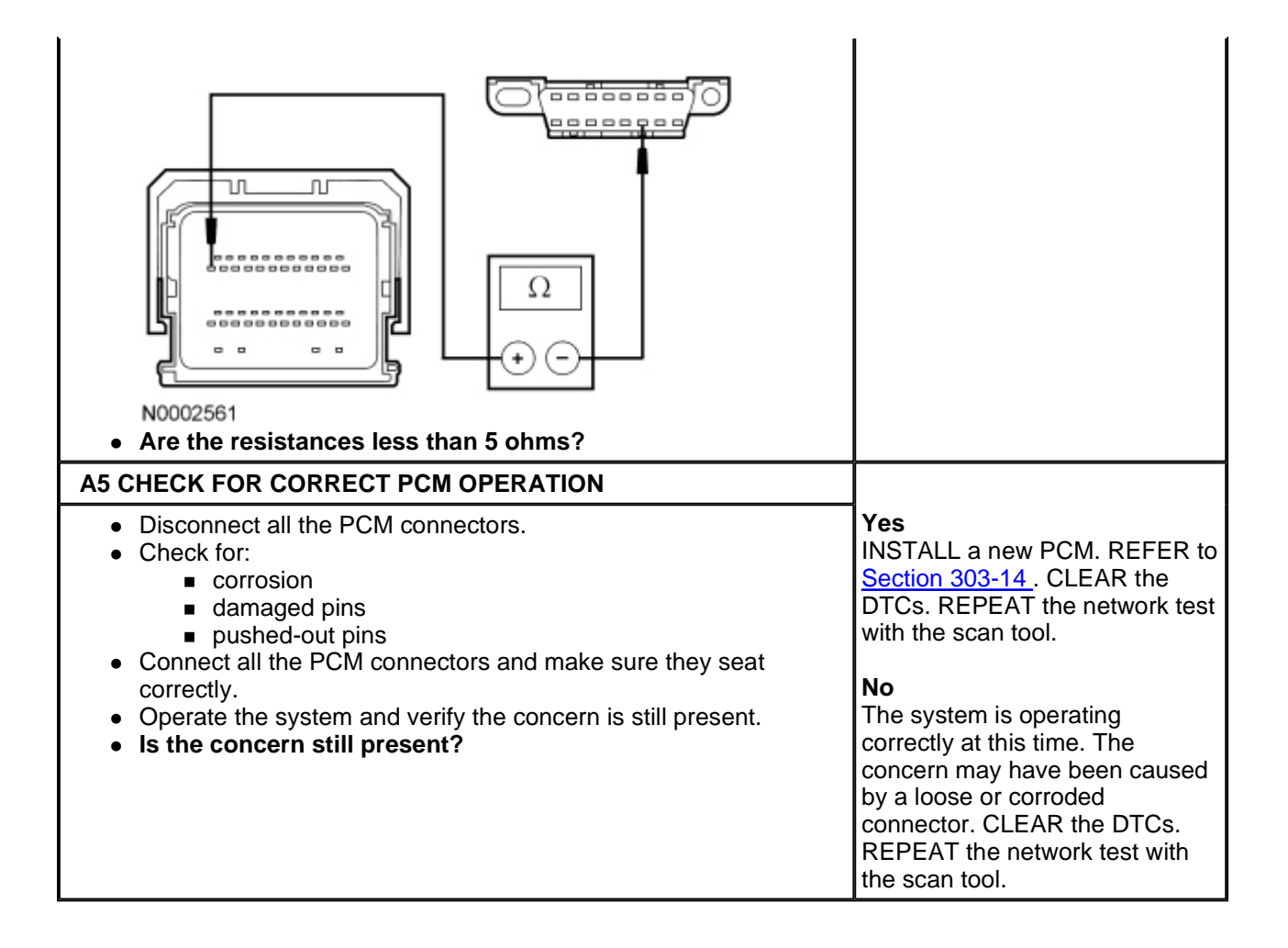

### Pinpoint Test B: The ABS Module Does Not Respond To The Scan Tool

Refer to Wiring Diagrams Cell <u>14</u>, Module Communications Network for schematic and connector information.

Refer to Wiring Diagrams Cell <u>42</u>, Vehicle Dynamic Systems for schematic and connector information.

### **Normal Operation**

The ABS module communicates with the scan tool through the High Speed Controller Area Network (HS-CAN). Circuits 1827 (WH/LG) (<u>HS-CAN</u>+) and 1828 (PK/LG) (<u>HS-CAN</u>-) provide the network connection to the ABS module. The ABS module shares the <u>HS-CAN</u> with the PCM and the Instrument Cluster (IC). Voltage for the ABS module is provided by circuits 601 (LB/PK) and 1844 (LG/RD). Both circuits 1205 (BK) provide ground.

### This pinpoint test is intended to diagnose the following:

- Fuse
- Wiring, terminals or connectors
- ABS module

### PINPOINT TEST B: THE ABS MODULE DOES NOT RESPOND TO THE SCAN TOOL

*NOTICE:* Use the correct probe adapter(s) when making measurements. Failure to use the correct probe adapter(s) may damage the connector.

| Test Step | Result / Action to Take |
|-----------|-------------------------|
|           |                         |

## B1 CHECK THE ABS MODULE VOLTAGE SUPPLY CIRCUITS FOR AN OPEN

- Ignition OFF.
- Disconnect: ABS Module C135.
- Ignition ON.
- Measure the voltage between the ABS module C135-2, circuit 601 (LB/PK), harness side and ground; and between the ABS module C135-32, circuit 1844 (LG/RD), harness side and ground.

Yes

No

GO to B2.

VERIFY the <u>SJB</u>fuse 18

(10A) is OK. If OK, REPAIR

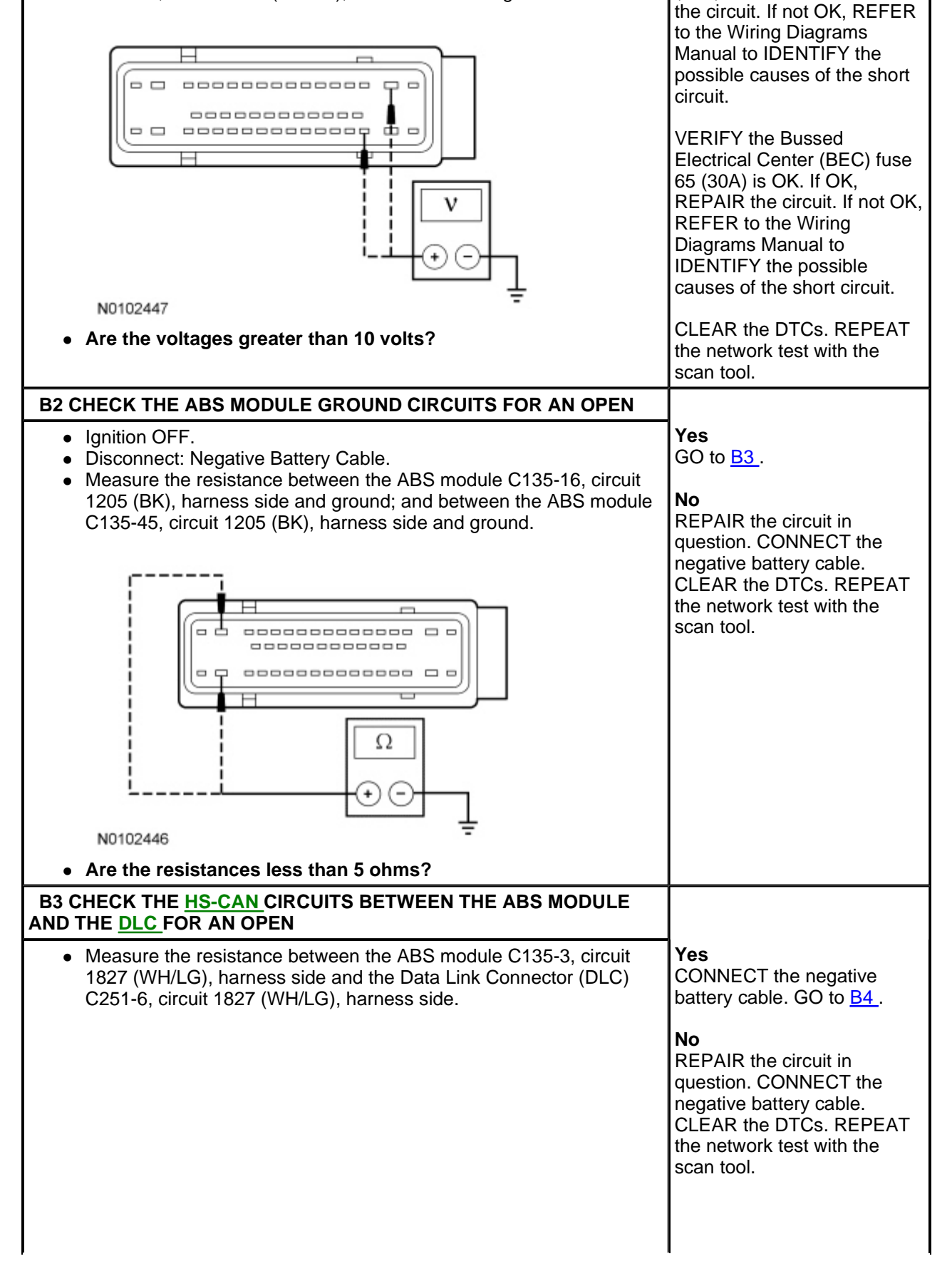

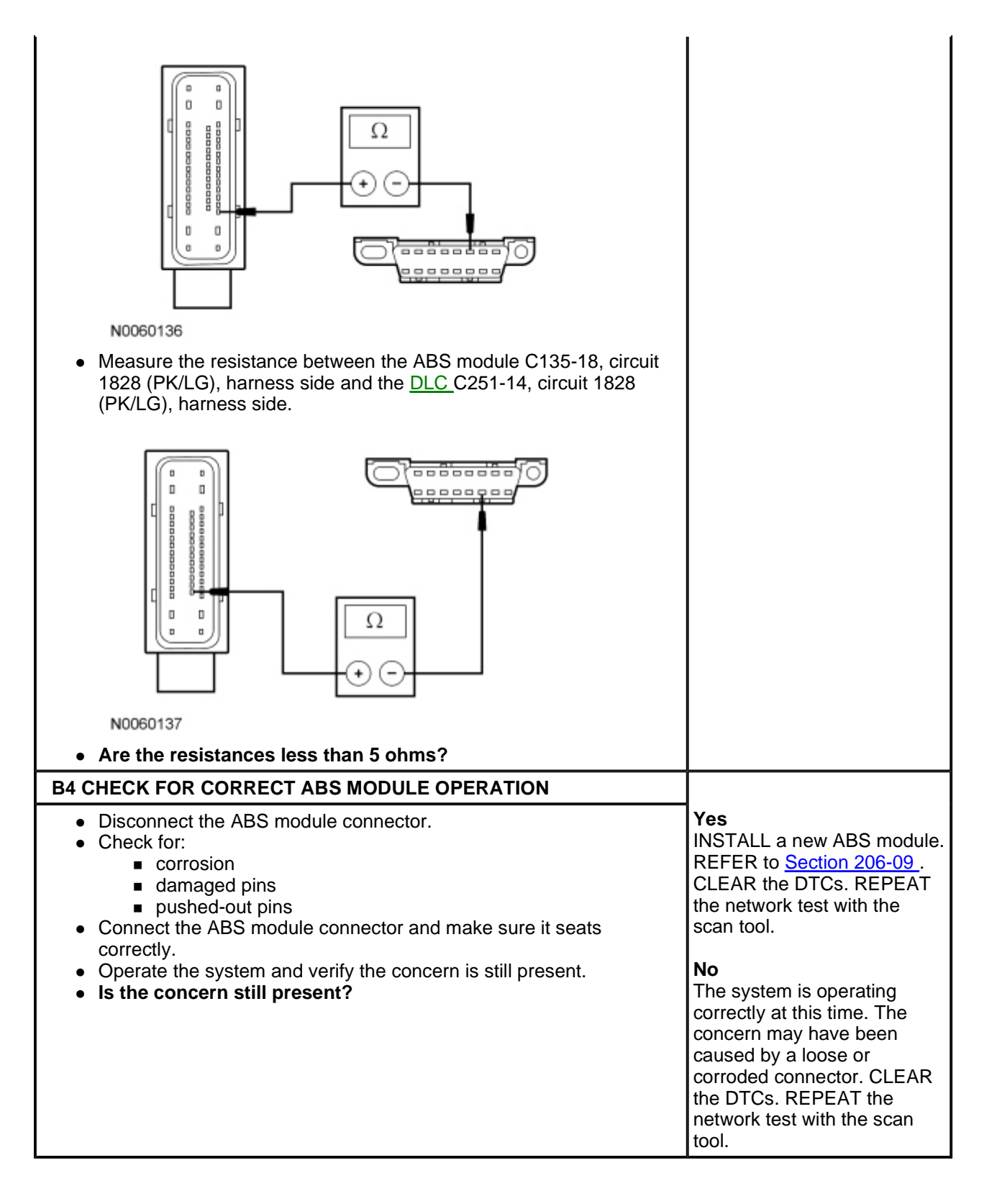

### Pinpoint Test C: The Instrument Cluster (IC) Does Not Respond To The Scan Tool

Refer to Wiring Diagrams Cell <u>14</u>, Module Communications Network for schematic and connector information.

Refer to Wiring Diagrams Cell <u>60</u>, Instrument Cluster for schematic and connector information.

### **Normal Operation**

The Instrument Cluster (IC) communicates with the scan tool through the High Speed Controller Area Network (HS-CAN). Circuits 1827 (WH/LG) (<u>HS-CAN</u>+) and 1828 (PK/LG) (<u>HS-CAN</u>-) provide the <u>HS-CAN</u> connection to the <u>IC</u> and circuits 1847 (WH/OG) (<u>MS-CAN</u>+) and 1848 (PK/OG) (<u>MS-CAN</u>-) provide the <u>MS-CAN</u> connection to the <u>IC</u>. The <u>IC</u> shares the <u>HS-CAN</u> with the PCM, and the ABS module (if equipped). Voltage for

the IC is provided by circuits 489 (PK/BK), 1001 (LG/RD) and 1266 (RD/YE). Circuit 1205 (BK) provides ground.

This pinpoint test is intended to diagnose the following:

- Fuse
- Wiring, terminals or connectors
- <u>IC</u>

### PINPOINT TEST C: THE IC DOES NOT RESPOND TO THE SCAN TOOL

## *NOTICE:* Use the correct probe adapter(s) when making measurements. Failure to use the correct probe adapter(s) may damage the connector.

| Test Step                                                                                                    | Result / Action to Take                                                                                        |
|----------------------------------------------------------------------------------------------------|----------------------------------------------------------------------------------------------------|
| C1 CHECK THE <u>HS-CAN</u> TERMINATION RESISTANCE                                                                                                    |                                                                                                    |
| <ul> <li>Ignition OFF.</li> <li>Disconnect: Negative Battery Cable.</li> <li>Disconnect the scan tool cable from the Data Link Connector (DLC).</li> <li>Measure the resistance between the <u>DLC</u>C251-6, circuit 1827 (WH/LG), harness side and the <u>DLC</u>C251-14, circuit 1828 (PK/LG), harness side.</li> </ul> | Yes<br>GO to <u>C3</u> .<br>No<br>GO to <u>C2</u> .                                                            |
| N0026427<br>• Is the resistance between 54 and 66 ohms?                                                                                                    |                                                                                                    |
| C2 CHECK THE <u>HS-CAN</u> CIRCUITS BETWEEN <u>IC</u> AND THE <u>DLC</u><br>FOR AN OPEN                                                                                                    |                                                                                                    |
| <ul> <li>Measure the resistance between the <u>IC</u>C220-18, circuit 1827<br/>(WH/LG), harness side and the Data Link Connector (DLC)<br/>C251-6, circuit 1827 (WH/LG), harness side.</li> </ul>                                                                                                    | <b>Yes</b><br>CONNECT the negative battery<br>cable. GO to <u>C7</u> .                                         |
| N0012510                                                                                                    | <b>No</b><br>REPAIR the circuit in question.<br>CLEAR the DTCs. REPEAT the<br>network test with the scan tool. |

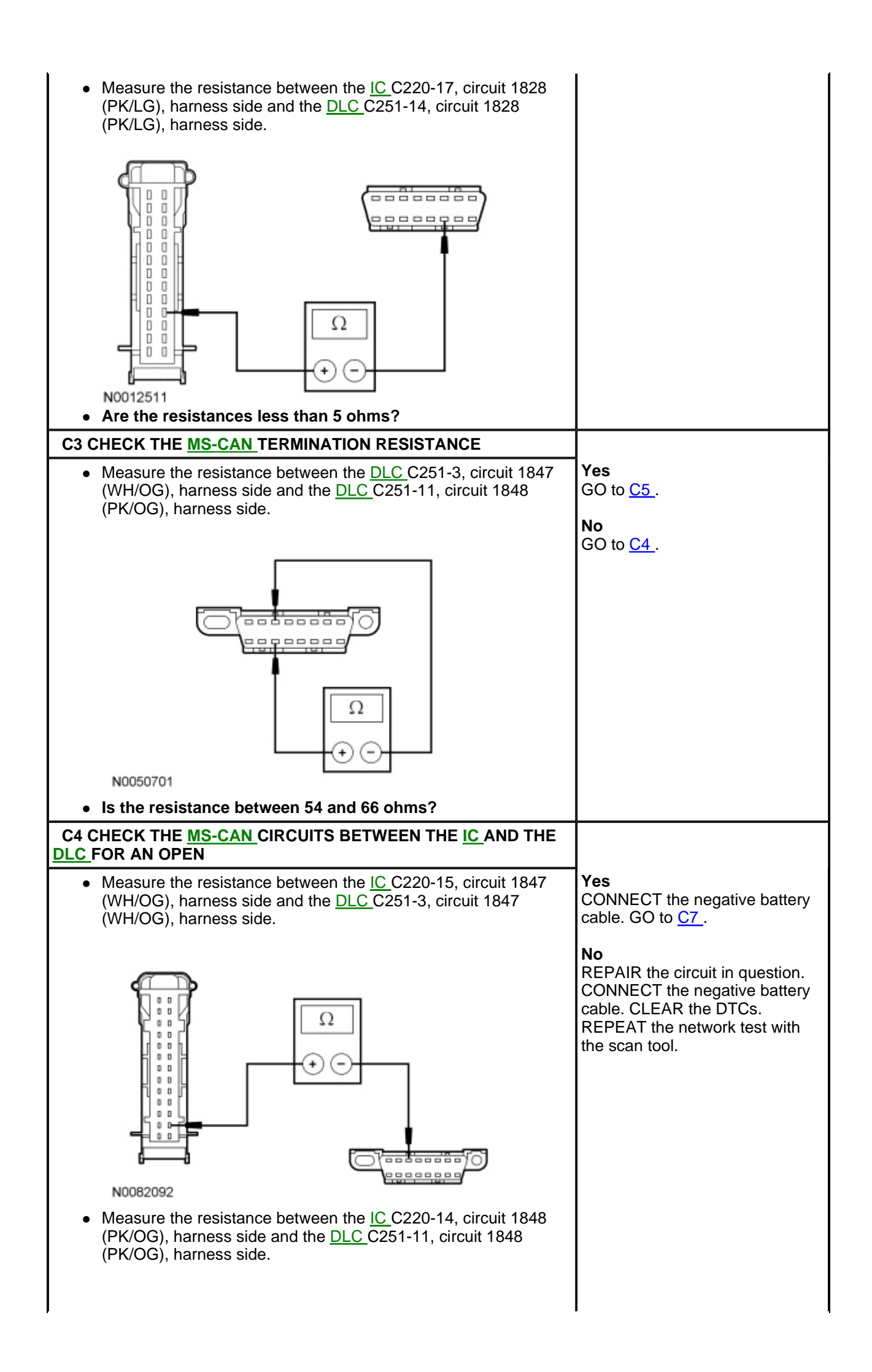

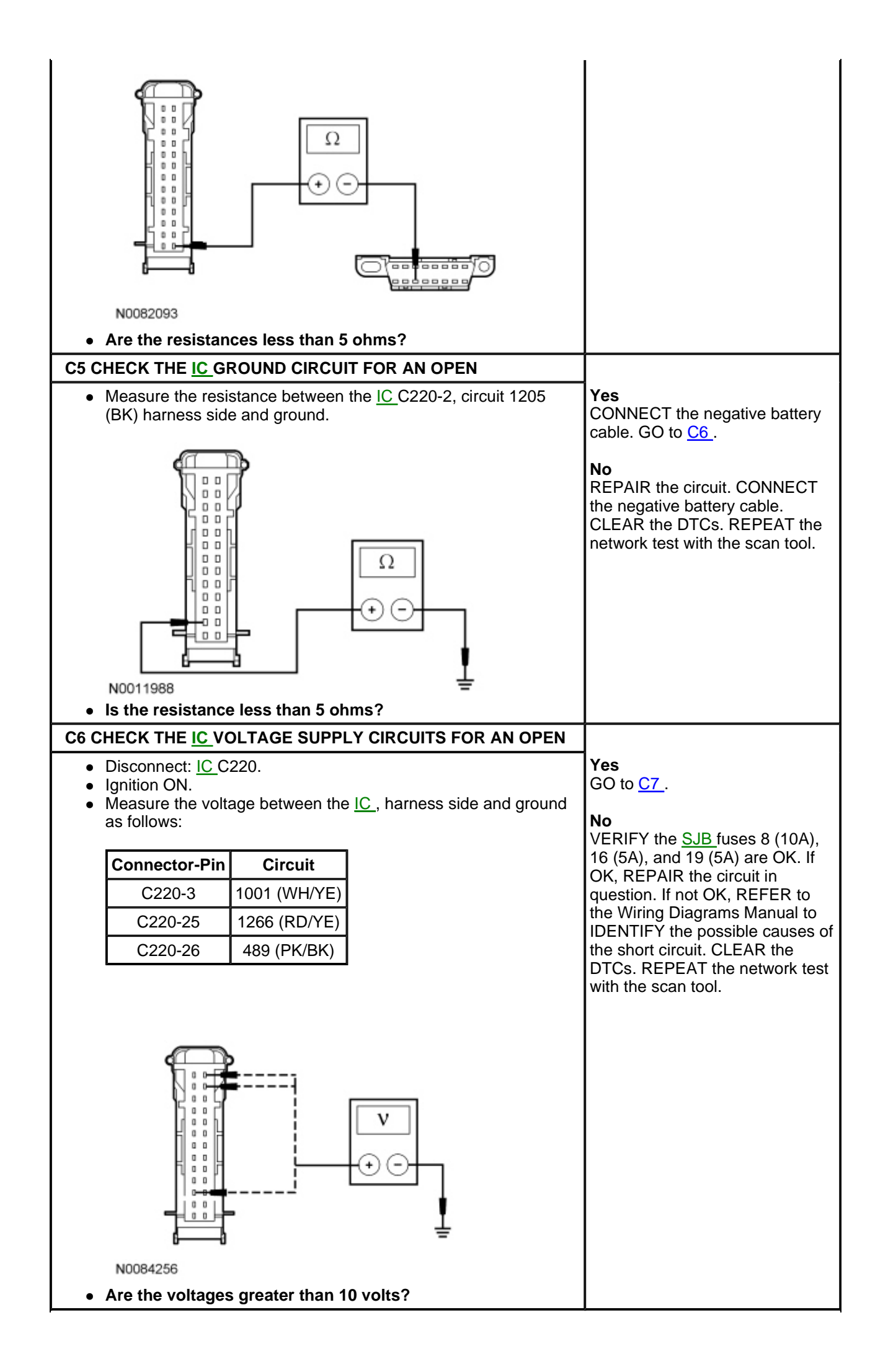

| C7 CHECK FOR CORRECT IC OPERATION                                                                                                    |                                                                                                    |
|----------------------------------------------------------------------------------------------------|----------------------------------------------------------------------------------------------------|
| <ul> <li>Disconnect the <u>IC</u> connector.</li> <li>Check for: <ul> <li>corrosion</li> <li>damaged pins</li> <li>pushed-out pins</li> </ul> </li> <li>Connect the <u>IC</u> connector and make sure it seats correctly.</li> <li>Operate the system and verify the concern is still present.</li> <li>Is the concern still present?</li> </ul> | Yes<br>INSTALL a new IC. REFER to<br>Section 413-01. CLEAR the<br>DTCs. REPEAT the network test<br>with the scan tool.<br>No<br>The system is operating correctly<br>at this time. The concern may<br>have been caused by a loose or<br>corroded connector. CLEAR the<br>DTCs. REPEAT the network test<br>with the scan tool. |

### Pinpoint Test D: The Smart Junction Box (SJB) Does Not Respond To The Scan Tool

Refer to Wiring Diagrams Cell <u>10</u>, Grounds for schematic and connector information.

Refer to Wiring Diagrams Cell <u>13</u>, Power Distribution/SJB for schematic and connector information.

Refer to Wiring Diagrams Cell <u>14</u>, Module Communications Network for schematic and connector information.

### **Normal Operation**

The Smart Junction Box (SJB) communicates with the scan tool through the Medium Speed Controller Area Network (MS-CAN). Circuits 1847 (WH/OG) (<u>MS-CAN</u>+) and 1848 (PK/OG) (<u>MS-CAN</u>-) provide the network connection to the <u>SJB</u>. The <u>SJB</u> shares the <u>MS-CAN</u> with the Audio Control Module (ACM), the Satellite Digital Audio Receiver System (SDARS) module (if equipped) and the Instrument Cluster (IC). Voltage for the <u>SJB</u> is provided by circuits 905 (GY/LB), 1052 (TN/BK) and 1523 (DG). Both circuits 1205 (BK) provide ground.

### This pinpoint test is intended to diagnose the following:

- Fuse
- Wiring, terminals or connectors
- <u>SJB</u>

### PINPOINT TEST D: THE <u>SJB</u> DOES NOT RESPOND TO THE SCAN TOOL

*NOTICE:* Use the correct probe adapter(s) when making measurements. Failure to use the correct probe adapter(s) may damage the connector.

| Test Step                                                                                                    | Result / Action to Take                             |
|----------------------------------------------------------------------------------------------------|-----------------------------------------------------|
| D1 CHECK THE MS-CAN TERMINATION RESISTANCE                                                                                                    |                                                     |
| <ul> <li>Ignition OFF.</li> <li>Disconnect: Negative Battery Cable.</li> <li>Measure the resistance between the <u>DLC</u>C251-3, circuit 1847 (WH/OG), harness side and the <u>DLC</u>C251-11, circuit 1848 (PK/OG), harness side.</li> </ul> | Yes<br>GO to <u>D3</u> .<br>No<br>GO to <u>D2</u> . |

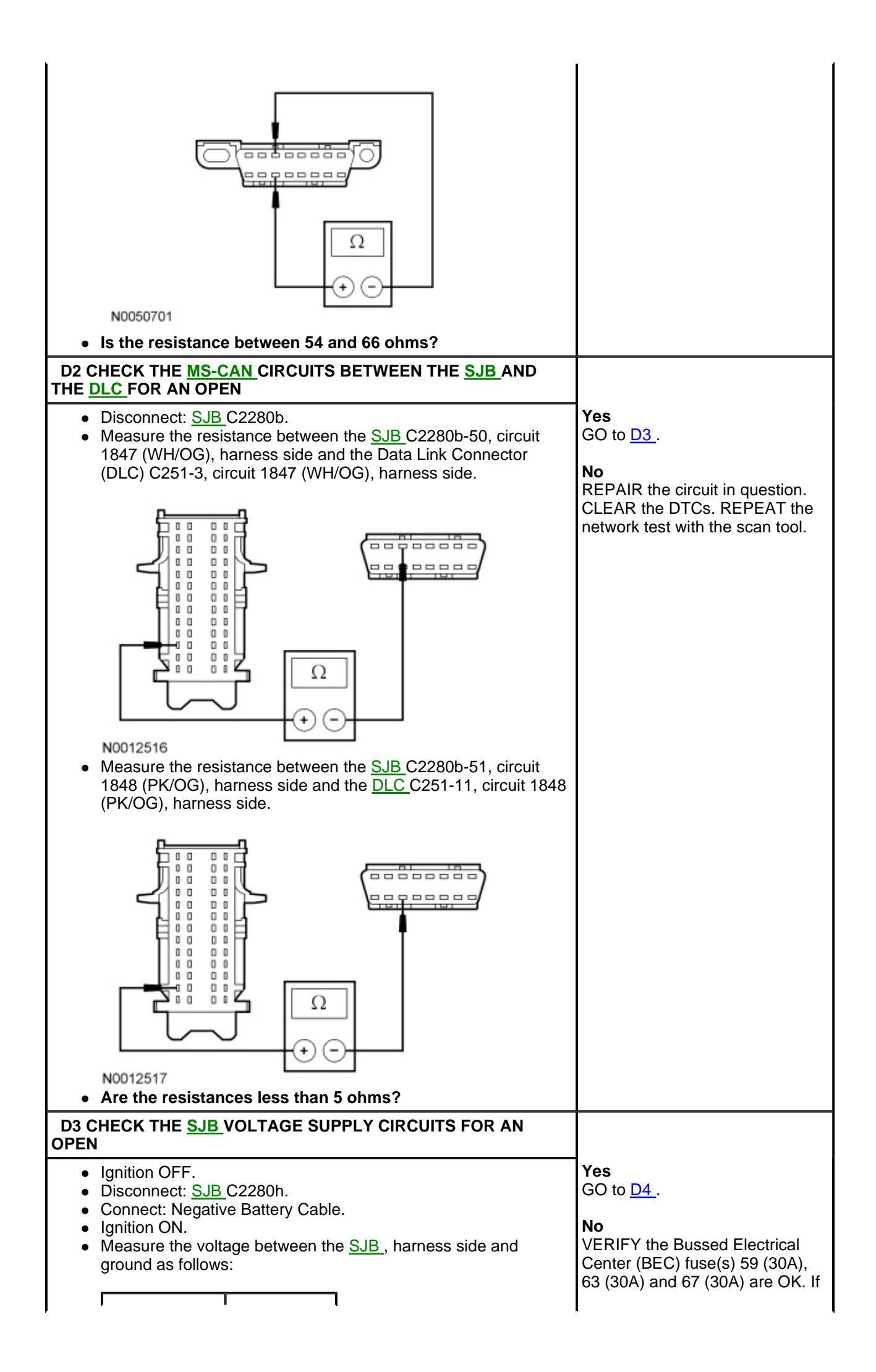

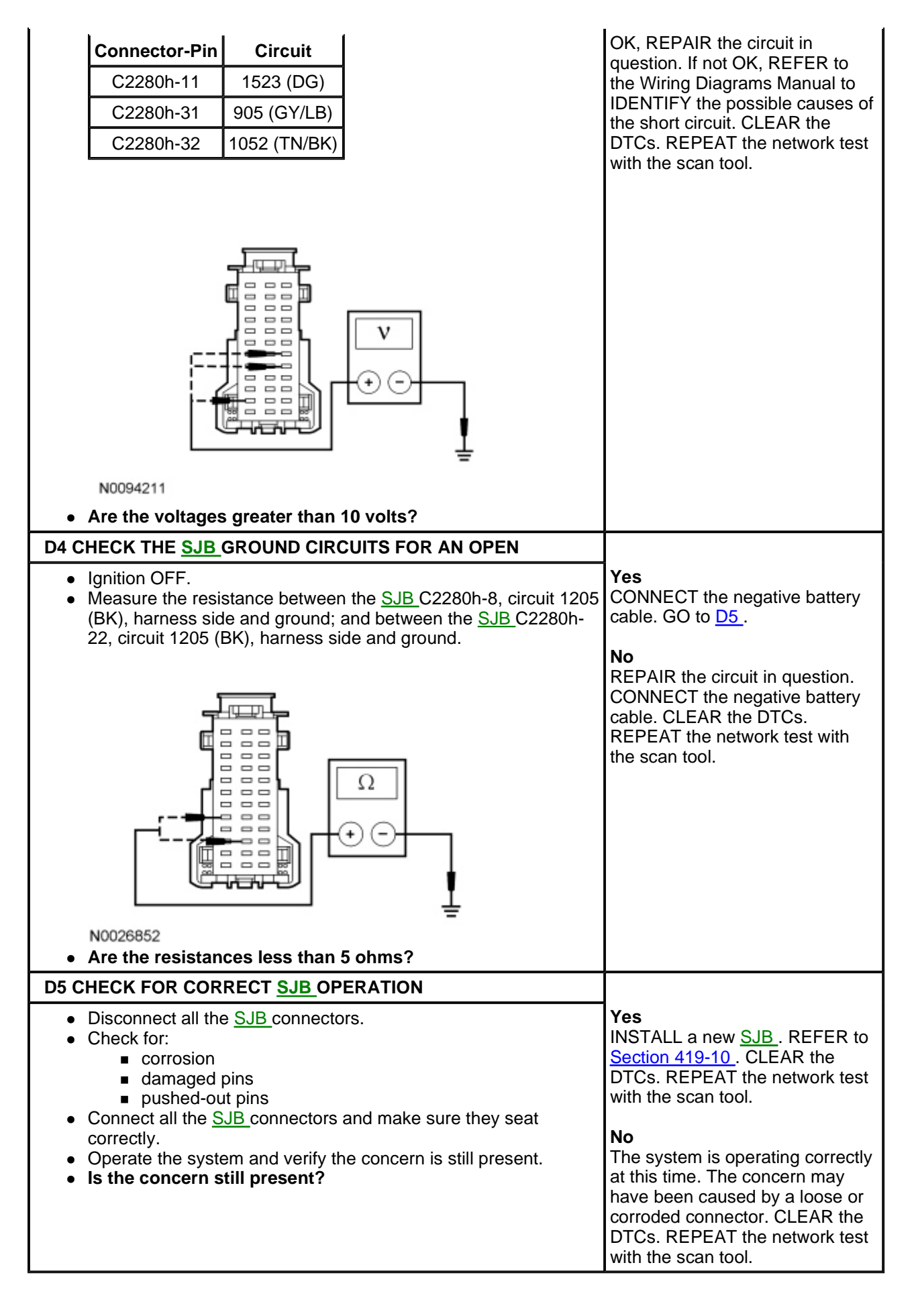

Pinpoint Test E: The Audio Control Module (ACM) Does Not Respond To The Scan Tool

Refer to Wiring Diagrams Cell 14, Module Communications Network for schematic and connector information.

Refer to Wiring Diagrams Cell <u>130</u>, Audio System/Navigation for schematic and connector information.

### **Normal Operation**

The Audio Control Module (ACM) communicates with the scan tool through the Medium Speed Controller Area Network (MS-CAN). Circuits 1847 (WH/OG) ( $\underline{MS-CAN}$ +) and 1848 (PK/OG) ( $\underline{MS-CAN}$ -) provide the network connection to the <u>ACM</u>. The <u>ACM</u> shares the <u>MS-CAN</u> with the Smart Junction Box (SJB), the <u>SDARS</u> module (if equipped), and the Instrument Cluster (IC). Voltage for the <u>ACM</u> is provided by circuits 687 (GY/YE) and 729 (RD/WH). Circuit 1204 (BK/OG) provides ground.

### This pinpoint test is intended to diagnose the following:

- Fuse
- Wiring, terminals or connectors
- <u>ACM</u>

### PINPOINT TEST E: THE ACM DOES NOT RESPOND TO THE SCAN TOOL

## *NOTICE:* Use the correct probe adapter(s) when making measurements. Failure to use the correct probe adapter(s) may damage the connector.

| Test Step                                                                                                    | Result / Action to Take                                                                                                    |
|----------------------------------------------------------------------------------------------------|----------------------------------------------------------------------------------------------------|
| E1 CHECK THE <u>ACM</u> VOLTAGE SUPPLY CIRCUITS FOR AN OPEN                                                                                                    |                                                                                                    |
| <ul> <li>9. Ignition OFF.</li> <li>9. Ignition ON.</li> <li>9. Measure the voltage between the <u>ACM C290d-1</u>, circuit 729 (RD/WH), harness side and ground.</li> </ul>                   | Yes<br>GO to E2.<br>No<br>VERIFY the Bussed Electrical<br>Center (BEC) fuse 56 (20A) is<br>OK. If OK, REPAIR the circuit in<br>question. If not OK, REFER to<br>the Wiring Diagrams Manual to<br>IDENTIFY the possible causes of<br>the short circuit. CLEAR the<br>DTCs. REPEAT the network test<br>with the scan tool. |
| E2 CHECK THE <u>ACM</u> GROUND CIRCUIT FOR AN OPEN                                                                                                    |                                                                                                    |
| <ul> <li>Ignition OFF.</li> <li>Disconnect: Negative Battery Cable.</li> <li>Measure the resistance between the <u>ACM</u>C290d-13, circuit 1204 (BK/OG), harness side and ground.</li> </ul> | Yes<br>GO to <u>E3</u> .<br><b>No</b><br>REPAIR the circuit. CONNECT<br>the negative battery cable.<br>CLEAR the DTCs. REPEAT the<br>network test with the scan tool.                                                                                                    |

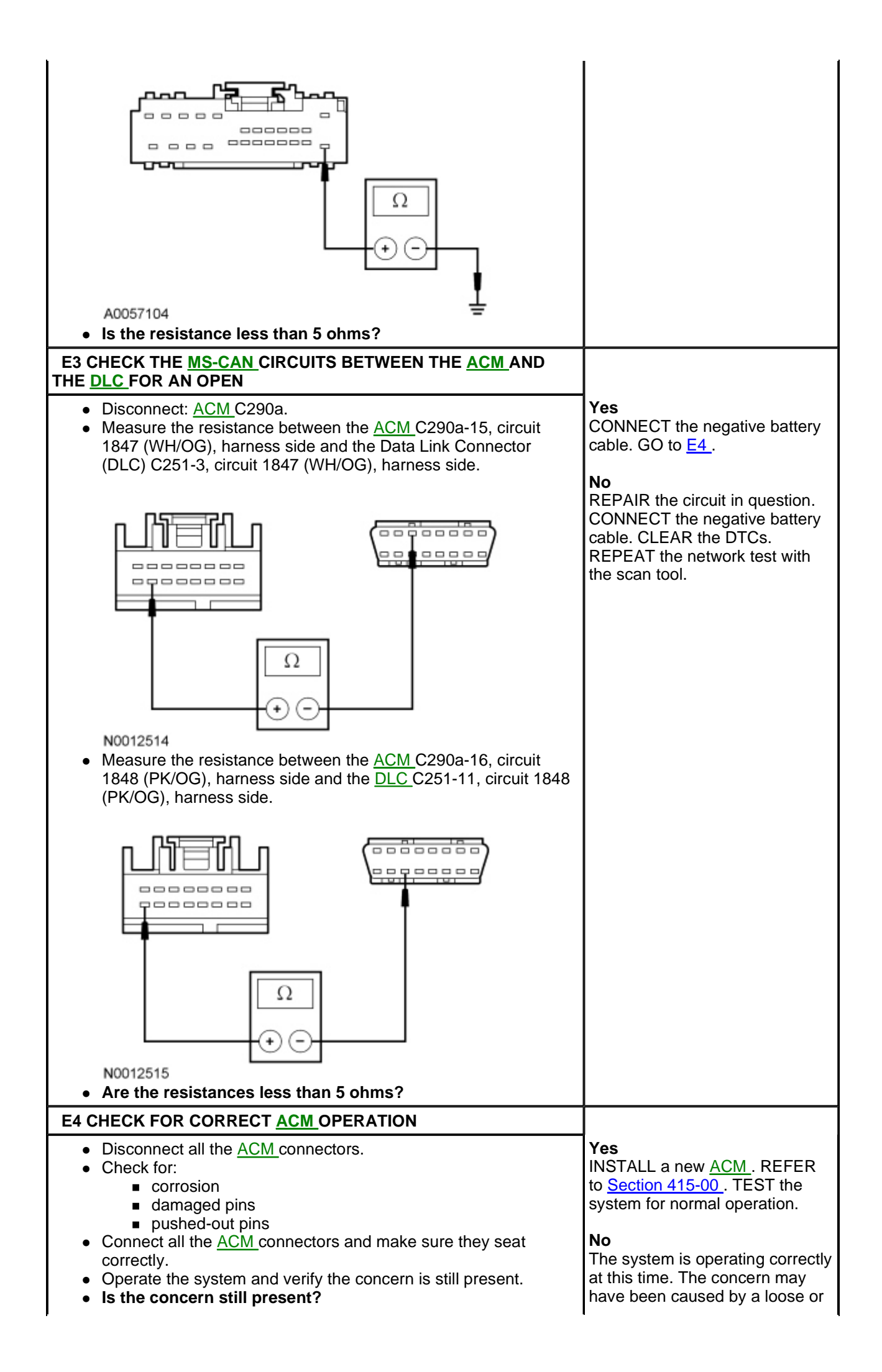

# Pinpoint Test F: The Satellite Digital Audio Receiver System (SDARS) Module Does Not Respond To The Scan Tool

### **Normal Operation**

The Satellite Digital Audio Receiver System (SDARS) module communicates with the scan tool through the Medium Speed Controller Area Network (MS-CAN). Circuits 1847 (WH/OG) ( $\underline{MS-CAN}$ +) and 1848 (PK/OG) ( $\underline{MS-CAN}$ -) provide the network connection to the <u>SDARS</u> module. The <u>SDARS</u> module shares the <u>MS-CAN</u> with the Smart Junction Box (SJB), the Audio Control Module (ACM) and the Instrument Cluster (IC). Voltage for the <u>SDARS</u> module is provided by circuit 729 (RD/WH). Ground is provided by circuit 1204 (BK/OG).

### This pinpoint test is intended to diagnose the following:

- Fuse
- Wiring, terminals and connectors
- SDARS module

### PINPOINT TEST F: THE <u>SDARS</u> MODULE DOES NOT RESPOND TO THE SCAN TOOL

## *NOTICE:* Use the correct probe adapter(s) when making measurements. Failure to use the correct probe adapter(s) may damage the connector.

| Test Step                                                                                                    | Result / Action to Take                                                                                                    |
|----------------------------------------------------------------------------------------------------|----------------------------------------------------------------------------------------------------|
| F1 CHECK THE <u>SDARS</u> MODULE VOLTAGE SUPPLY CIRCUIT<br>FOR AN OPEN                                                                                                    |                                                                                                    |
| <ul> <li>Ignition OFF.</li> <li>Disconnect: <u>SDARS</u> Module C4344.</li> <li>Ignition ON.</li> <li>Measure the voltage between the <u>SDARS</u> module C4344-9, circuit 729 (RD/WH), harness side and ground.</li> </ul> | Yes<br>GO to F2.<br>No<br>VERIFY the Bussed Electrical<br>Center (BEC) fuse 56 (20A) is<br>OK. If OK, REPAIR the circuit in<br>question. If not OK, REFER to<br>the Wiring Diagrams Manual to<br>IDENTIFY the possible causes<br>of the short circuit. CLEAR the<br>DTCs. REPEAT the network test<br>with the scan tool. |
| F2 CHECK THE <u>SDARS</u> MODULE GROUND CIRCUIT FOR AN OPEN                                                                                                    |                                                                                                    |
| <ul> <li>Ignition OFF.</li> <li>Disconnect: Negative Battery Cable.</li> <li>Measure the resistance between the <u>SDARS</u> module C4344-3, circuit 1204 (BK/OG), harness side and ground.</li> </ul>                      | Yes<br>GO to <u>F3</u> .<br>No                                                                                                    |

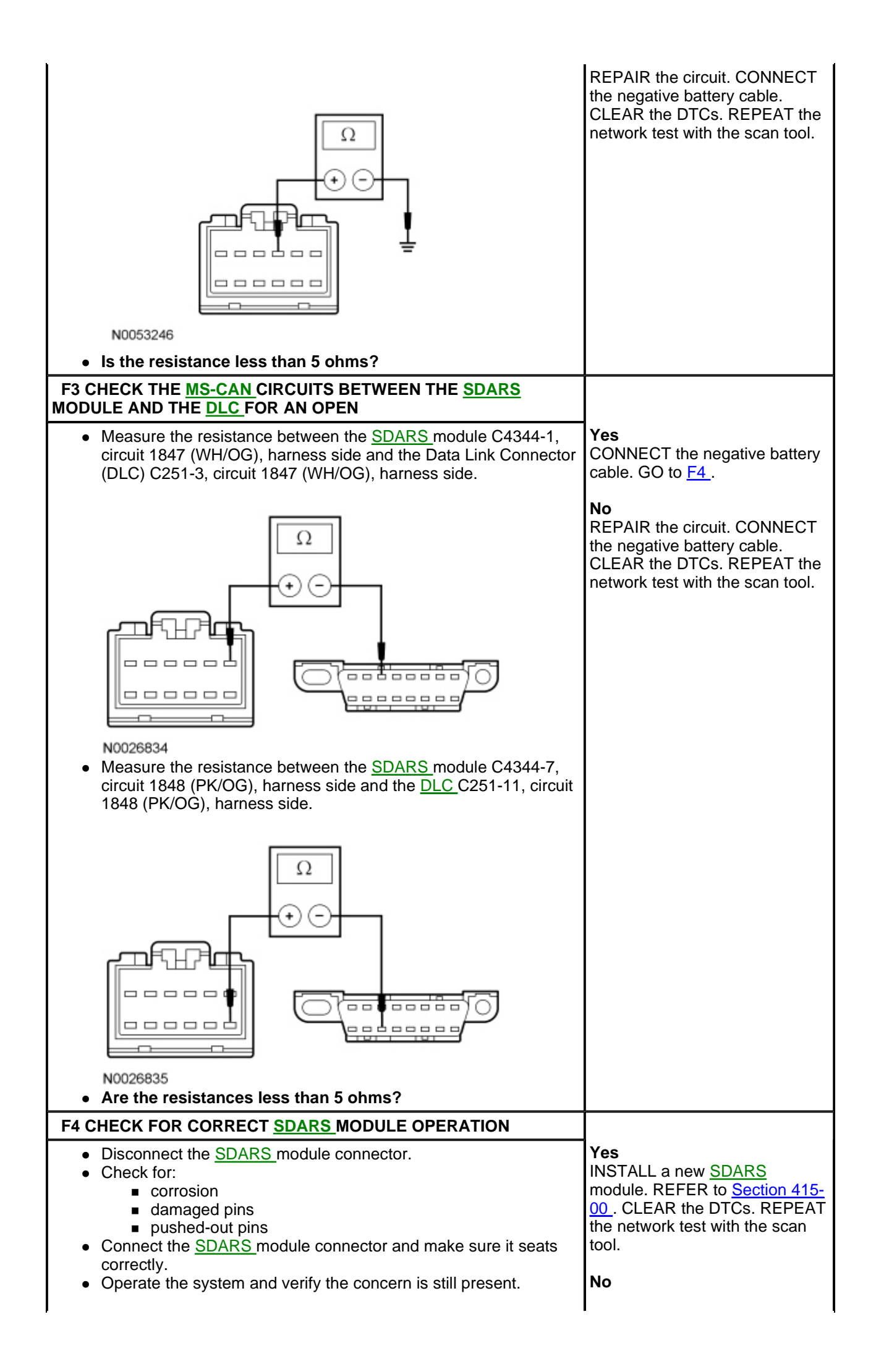

| Is the concern still present? |  |
|-------------------------------|--|
|                               |  |

The system is operating correctly at this time. The concern may have been caused by a loose or corroded connector. CLEAR the DTCs. REPEAT the network test with the scan tool.

# Pinpoint Test G: The Restraints Control Module (RCM) Does Not Respond To The Scan Tool Or No ISO 9141 Network Communication

Refer to Wiring Diagrams Cell <u>14</u>, Module Communications Network for schematic and connector information.

Refer to Wiring Diagrams Cell <u>46</u>, Supplemental Restraint System for schematic and connector information.

### **Normal Operation**

The Restraints Control Module (RCM) communicates with the scan tool through the ISO 9141 communications network, circuit 70 (LB/WH). The <u>RCM</u> is the only module on the ISO 9141 network. Voltage for the <u>RCM</u> is provided by circuit 937 (RD/WH). Ground is provided by circuit 1203 (BK/LB).

### This pinpoint test is intended to diagnose the following:

- Fuse
- Wiring, terminals or connectors
- <u>RCM</u>

# PINPOINT TEST G: PINPOINT TEST G: THE $\underline{\text{RCM}}$ DOES NOT RESPOND TO THE SCAN TOOL OR NO ISO 9141 NETWORK COMMUNICATION

WARNING: Never probe the electrical connectors on air bag, Safety Canopy® or side air curtain modules. Failure to follow this instruction may result in the accidental deployment of these modules, which increases the risk of serious personal injury or death.

WARNING: Never probe the electrical connectors on safety belt buckle/retractor pretensioners or adaptive load limiting retractors. Failure to follow this instruction may result in the accidental deployment of the safety belt pretensioners or adaptive load limiting retractors, which increases the risk of serious personal injury or death.

**NOTE:** The Supplemental Restraint System (SRS) must be fully operational and free of faults before releasing the vehicle to the customer.

**NOTE:** Most faults are due to connector and/or wiring concerns. Carry out a thorough inspection and verification before proceeding with the pinpoint test.

| Test Step                                                                                                    | Result / Action to Take                                                                             |
|----------------------------------------------------------------------------------------------------|----------------------------------------------------------------------------------------------------|
| G1 CHECK THE DATA LINK CONNECTOR (DLC) PINS FOR DAMAGE                                                                                           |                                                                                                    |
| <ul> <li>Ignition OFF.</li> <li>Disconnect the scan tool cable from the <u>DLC</u>.</li> <li>Inspect the <u>DLC</u>C251-7 for damage.</li> </ul> | Yes<br>GO to <u>G2</u> .<br>No<br>REPAIR the <u>DLC</u> as necessary.<br>CLEAR the DTCs. REPEAT the |

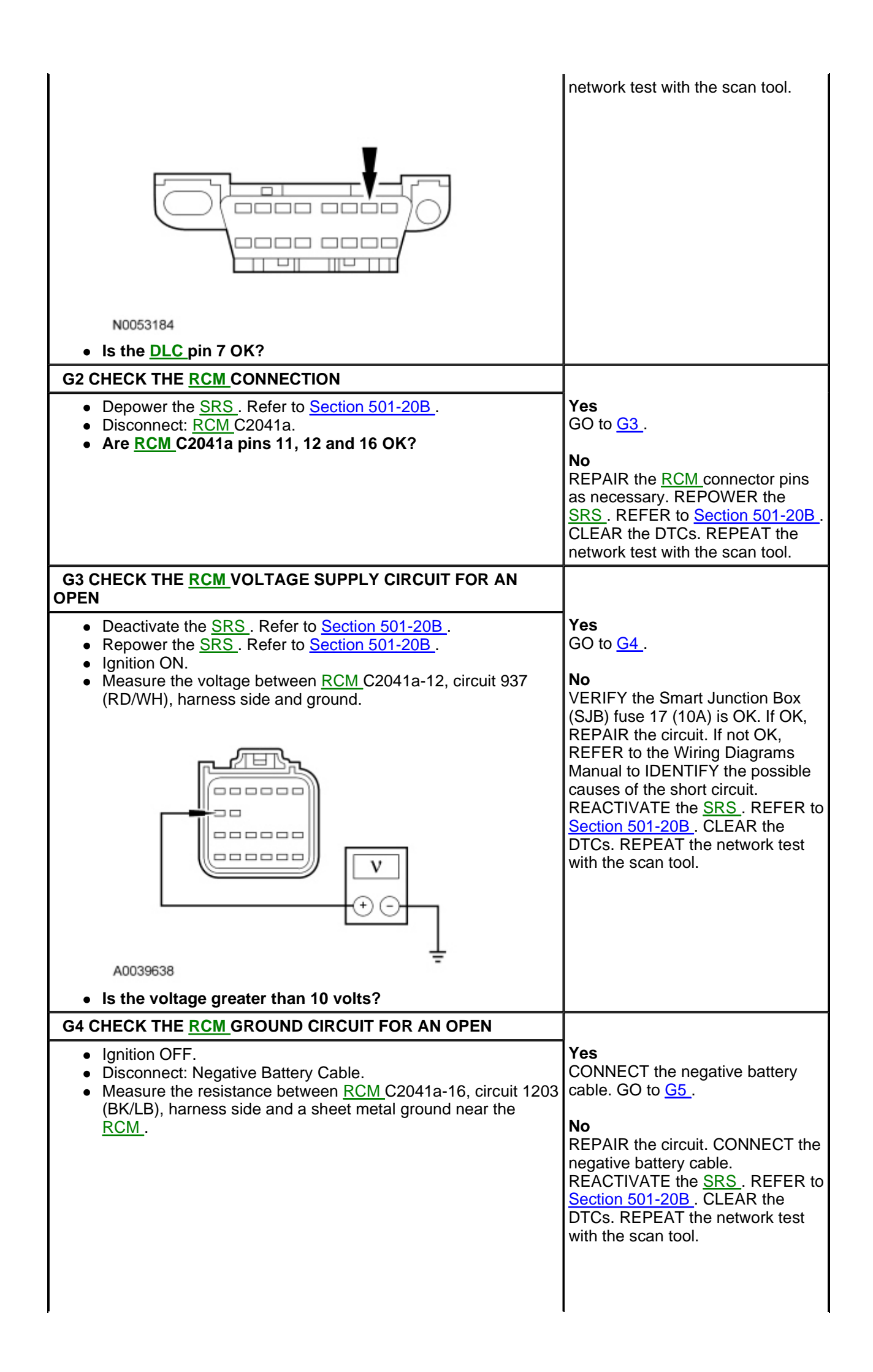

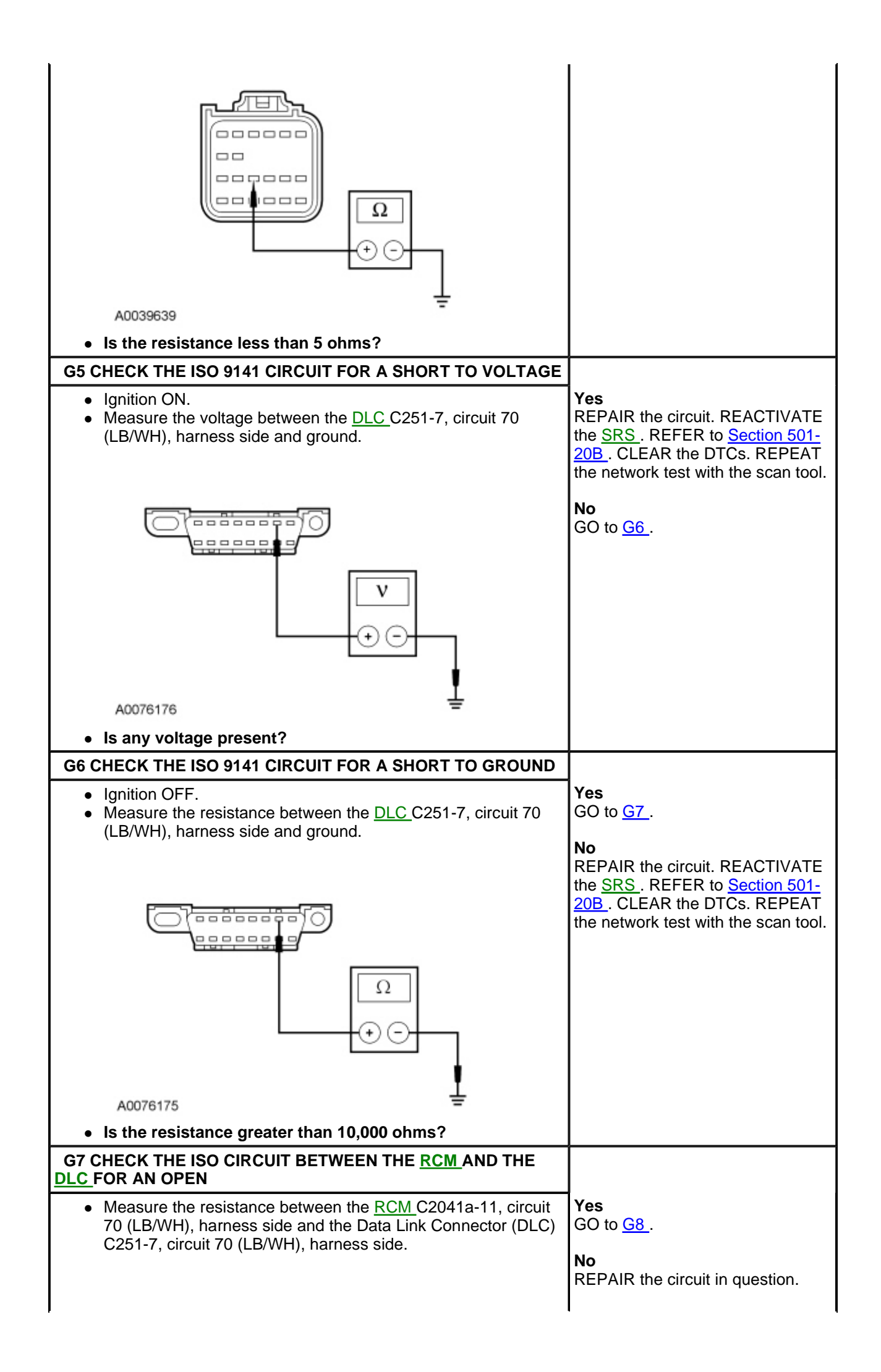

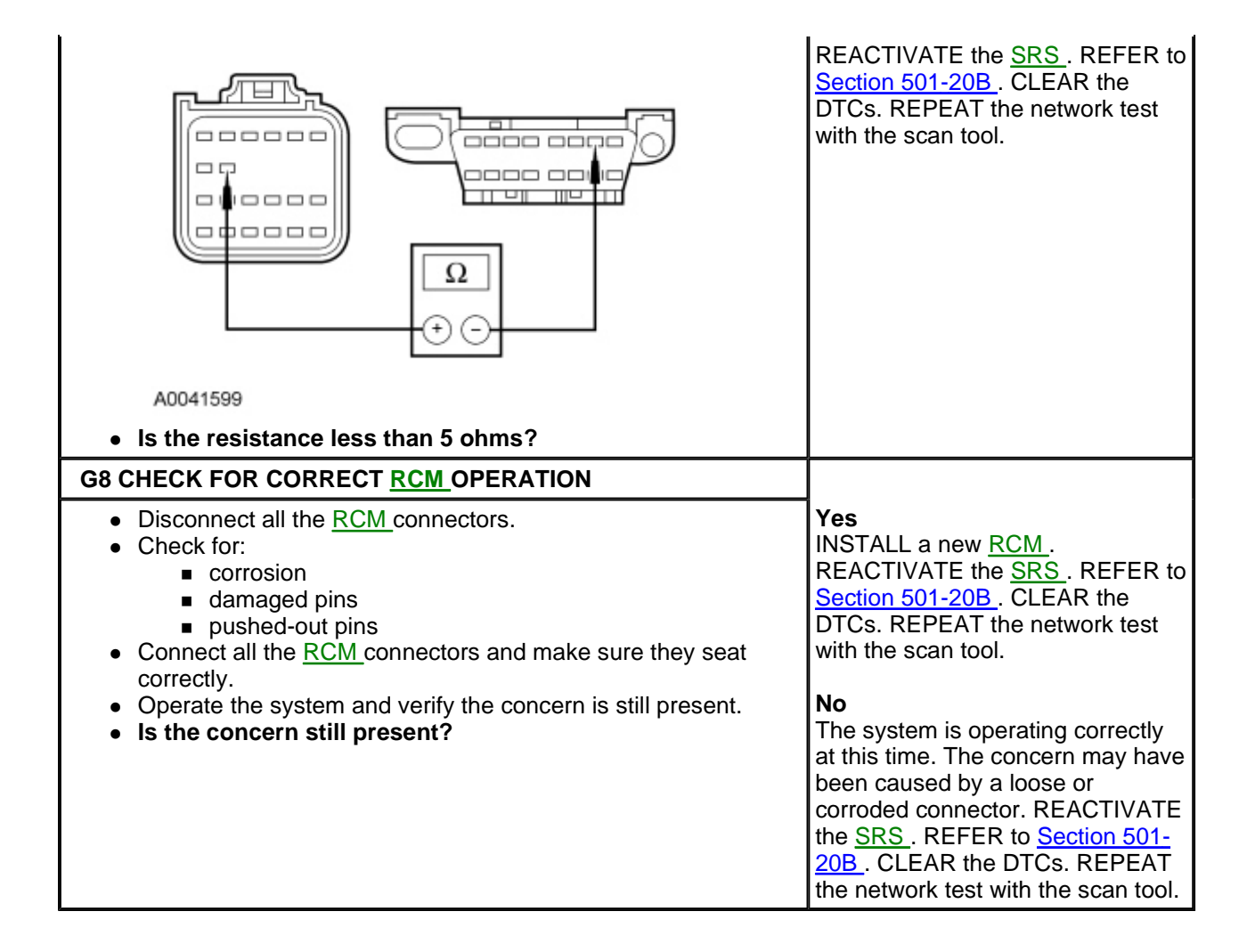

## Pinpoint Test H: Intermittent No Medium Speed Controller Area Network (MS-CAN) Communication, Communication Can Be Intermittently Established

### **Normal Operation**

The Medium Speed Controller Area Network (MS-CAN) uses an unshielded twisted pair cable, circuits VDB06 (GY/OG) and VDB07 (VT/OG). The Audio Control Module (ACM), Satellite Digital Audio Receiver System (SDARS) module, Smart Junction Box (SJB) and the Instrument Cluster (IC) all communicate on the <u>MS-CAN</u>.

In the event that one of the 2 network circuits (<u>MS-CAN</u>+ or <u>MS-CAN</u>-) becomes open to a module on the network, unreliable network communication to all modules on the network may result.

#### This pinpoint test is intended to diagnose the following:

· Wiring, terminals or connectors

## PINPOINT TEST H: INTERMITTENT NO $\underline{\text{MS-CAN}}$ COMMUNICATION, COMMUNICATION CAN BE INTERMITTENTLY ESTABLISHED

**NOTE:** Various modules will set network DTCs during this test procedure. Clear DTCs from all modules after the diagnostic procedure is completed.

| Test Step | Result / Action to<br>Take |
|-----------|----------------------------|
|           |                            |

| H1 CHECK THE <u>DLC</u> PINS FOR DAMAGE                                                                                                    |                                                                                                    |
|----------------------------------------------------------------------------------------------------|----------------------------------------------------------------------------------------------------|
| <ul> <li>Ignition OFF.</li> <li>Disconnect the scan tool cable from the Data Link Connector (DLC).</li> <li>Inspect <u>DLC</u> pins 3 and 11 for damage.</li> </ul>                                                                                                    | Yes<br>GO to <u>H2</u> .<br>No<br>REPAIR the <u>DLC</u> as<br>necessary. CLEAR the<br>DTCs. REPEAT the<br>network test with the<br>scan tool.        |
| N0053178                                                                                                    |                                                                                                    |
| Are <u>DLC</u> pins 3 and 11 OK?     H2 CHECK THE MS CAN TERMINATION DESISTANCE                                                                                                    |                                                                                                    |
| <ul> <li>H2 CHECK THE <u>MS-CAN_TERMINATION RESISTANCE</u></li> <li>Disconnect: Negative Battery Cable.</li> <li>Measure the resistance between the <u>DLC</u> C251-3, circuit VDB06 (GY/OG), harness side and the <u>DLC</u> C251-11, circuit VDB07 (VT/OG), harness side.</li> </ul>                                                                                                    | Yes<br>GO to <u>H3</u> .<br>No<br>CONNECT the<br>negative battery cable.<br><u>GO to Pinpoint Test I</u> .                                           |
| H3 CHECK THE <u>MS-CAN (+)</u> AND <u>MS-CAN (-)</u> CIRCUITS FOR A SHORT TO                                                                                                    |                                                                                                    |
| <ul> <li>Measure the resistance between the <u>DLC</u> C251-3, circuit VDB06 (GY/OG), harness side and ground; and between the <u>DLC</u> C251-11, circuit VDB07 (VT/OG), harness side and ground.</li> <li>Image: Comparison of the test of the test of test of</li></ul> | Yes<br>CONNECT the<br>negative battery cable.<br>GO to <u>H4</u> .<br>No<br>CONNECT the<br>negative battery cable.<br><u>GO to Pinpoint Test I</u> . |
| H4 CHECK THE MS-CAN (+) AND MS-CAN (-) CIRCUITS FOR A SHORT TO                                                                                                    |                                                                                                    |

| VOLTAGE                                                                                                    |                                                                                                    |
|----------------------------------------------------------------------------------------------------|----------------------------------------------------------------------------------------------------|
| <ul> <li>Ignition ON.</li> <li>Measure the voltage between the <u>DLC C251-3</u>, circuit VDB06 (GY/OG), harness side and ground; and between the <u>DLC C251-11</u>, circuit VDB07 (VT/OG), harness side and ground.</li> </ul>                                                                                                    | Yes<br>REPAIR the circuit.<br>CLEAR the DTCs.<br>REPEAT the network<br>test with the scan tool.                                                 |
|                                                                                                    | GO to <u>H5</u> .                                                                                                    |
| N0050702                                                                                                    |                                                                                                    |
| Is the voltage greater than 6 volts?                                                                                                    |                                                                                                    |
| <ul> <li>ACM AND <u>SDARS</u> MODULE DISABLED</li> <li>NOTE: When re-running the network test, the network test application must be first closed or the screen display will revert back to the prior run network test results.</li> <li>Disconnect: <u>SJB</u> Fuse 56 (20A).</li> <li>Enter the following diagnostic mode on the scan tool: Network Test.</li> <li>Repeat the network test.</li> <li>Do all other modules pass the network test?</li> </ul> | Yes<br>If the vehicle is<br>equipped with a<br><u>SDARS</u> module, GO to<br><u>H6</u> .<br>Otherwise, <u>GO to</u><br><u>Pinpoint Test E</u> . |
|                                                                                                    | <b>No</b><br>INSTALL the removed<br>fuse. GO to <u>H7</u> .                                                                                     |
| H6 CHECK FOR RESTORED NETWORK COMMUNICATION WITH THE ACM DISCONNECTED                                                                                                    |                                                                                                    |
| <b>NOTE:</b> When re-running the network test, the network test application must be first closed or the screen display will revert back to the prior run network test results.                                                                                                    | Yes<br>CONNECT the <u>ACM</u> .<br><u>GO to Pinpoint Test E</u> .                                                                               |
| <ul> <li>Disconnect: <u>ACM</u> C290a.</li> <li>Enter the following diagnostic mode on the scan tool: Network Test.</li> <li>Repeat the network test.</li> <li>Do all other modules pass the network test?</li> </ul>                                                                                                    | No<br>CONNECT the <u>ACM</u> .<br><u>GO to Pinpoint Test F</u> .                                                                                |
| H7 CHECK FOR RESTORED NETWORK COMMUNICATION WITH THE <u>SJB</u> DISABLED                                                                                                    |                                                                                                    |
| <b>NOTE:</b> When re-running the network test, the network test application must be first closed or the screen display will revert back to the prior run network test results.                                                                                                    | Yes<br>INSTALL the removed<br>fuses. <u>GO to Pinpoint</u><br><u>Test D</u> .                                                                   |
| <ul> <li>Disconnect: Bussed Electrical Center (BEC) Puses 39 (30A), 63 (30A) and 67 (30A).</li> <li>Enter the following diagnostic mode on the scan tool: Network Test.</li> <li>Repeat the network test.</li> <li>Do all other modules pass the network test?</li> </ul>                                                                                                    | <b>No</b><br>INSTALL the removed<br>fuses. GO to <u>H8</u> .                                                                                    |
| H8 CHECK FOR RESTORED NETWORK COMMUNICATION WITH THE IC DISABLED                                                                                                    |                                                                                                    |
| <b>NOTE:</b> When re-running the network test, the network test application must be first closed or the screen display will revert back to the prior run network test results.                                                                                                    | Yes<br>INSTALL the removed<br>fuses. <u>GO to Pinpoint</u><br><u>Test C</u> .                                                                   |

| <ul> <li>Disconnect: <u>SJB</u> Fuses 19 (5A) and 16 (5A).</li> <li>Enter the following diagnostic mode on the scan tool: Network Test.</li> <li>Repeat the network test.</li> <li>Do all other modules pass the network test?</li> </ul> | <b>No</b><br>INSTALL the removed<br>fuse. GO to <u>H9</u> .                                                         |
|----------------------------------------------------------------------------------------------------|----------------------------------------------------------------------------------------------------|
| H9 CHECK FOR RESTORED NETWORK COMMUNICATION WITH THE IC<br>DISCONNECTED                                                                                                    |                                                                                                    |
| <ul> <li>Disconnect: <u>IC</u>C220.</li> <li>Enter the following diagnostic mode on the scan tool: Network Test.</li> <li>Repeat the network test.</li> <li>Do all other modules pass the network test?</li> </ul>                        | Yes<br>INSTALL the removed<br>fuses. <u>GO to Pinpoint</u><br><u>Test C</u> .                                       |
|                                                                                                    | <b>No</b><br>INSTALL the removed<br>fuse. An intermittent<br>fault is not present. <u>GO</u><br>to Pinpoint Test I. |

# Pinpoint Test I: No Medium Speed Controller Area Network (MS-CAN) Communication, All Modules Are Not Responding

Refer to Wiring Diagrams Cell 14, Module Communications Network for schematic and connector information.

### **Normal Operation**

The Medium Speed Controller Area Network (MS-CAN) uses an unshielded twisted pair cable, circuits 1847 (WH/OG) and 1848 (PK/OG). The Smart Junction Box (SJB), the Audio Control Module (ACM), the Satellite Digital Audio Receiver System (SDARS) module and the Instrument Cluster (IC) communicate with the scan tool using the <u>MS-CAN</u>.

### This pinpoint test is intended to diagnose the following:

- Wiring, terminals or connectors
- <u>ACM</u>
- <u>IC</u>
- SDARS module
- <u>SJB</u>

### PINPOINT TEST I: NO MS-CAN COMMUNICATION, ALL MODULES ARE NOT RESPONDING

## *NOTICE:* Use the correct probe adapter(s) when making measurements. Failure to use the correct probe adapter(s) may damage the connector.

**NOTE:** Most faults are due to connector and/or wiring concerns. Carry out a thorough inspection and verification before proceeding with the pinpoint test.

| Test Step                                                                                                    | Result / Action to Take                                                                                                    |
|----------------------------------------------------------------------------------------------------|----------------------------------------------------------------------------------------------------|
| 11 CHECK DATA LINK CONNECTOR (DLC) PINS FOR DAMAGE                                                                                                   |                                                                                                    |
| <ul> <li>Ignition OFF.</li> <li>Disconnect the scan tool cable from the <u>DLC</u>.</li> <li>Inspect <u>DLC</u> pins 3 and 11 for damage.</li> </ul> | Yes<br>GO to <u>I2</u> .<br><b>No</b><br>REPAIR the <u>DLC</u> as<br>necessary. CLEAR the DTCs.<br>REPEAT the network test with<br>the scan tool. |

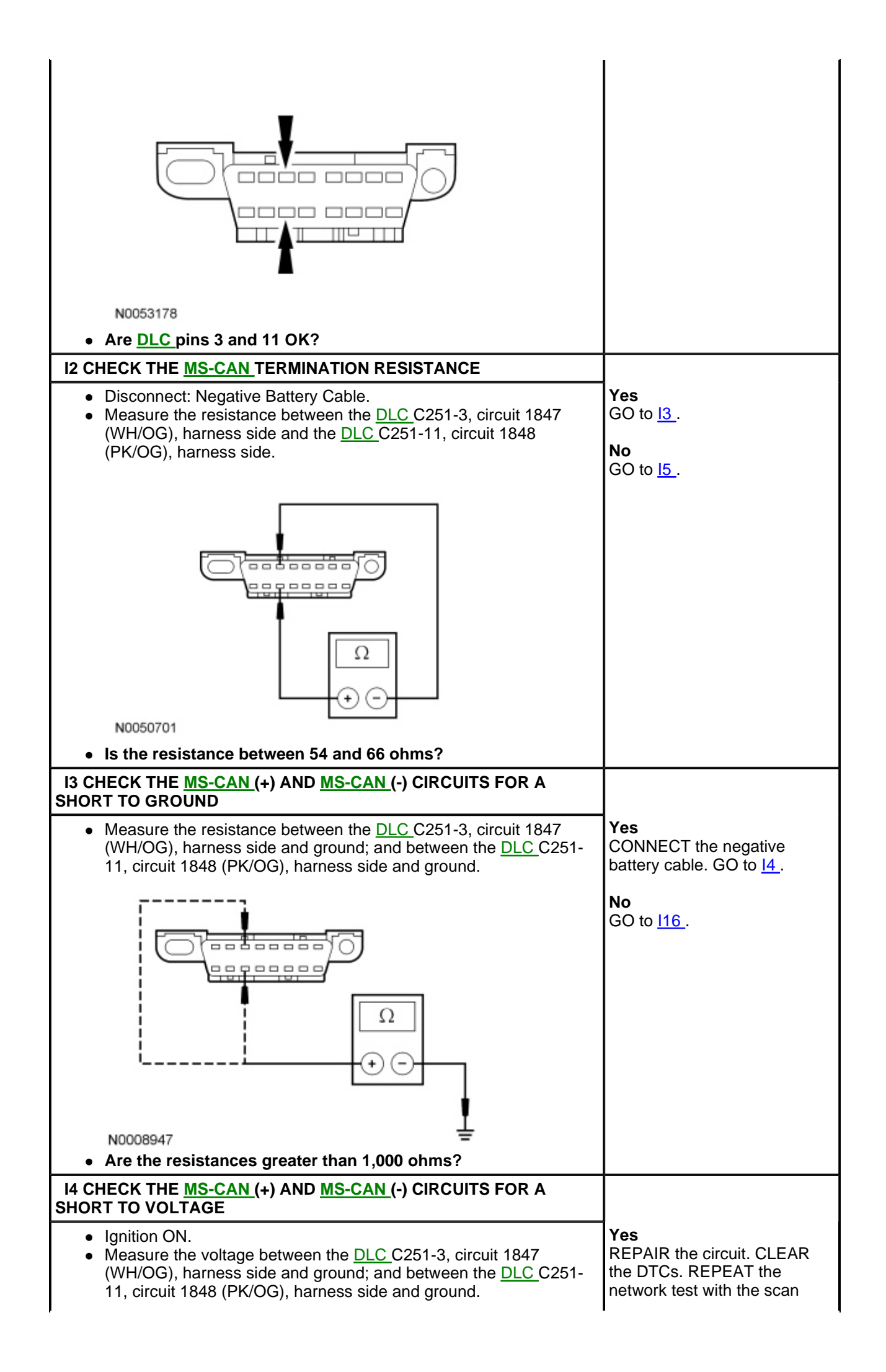

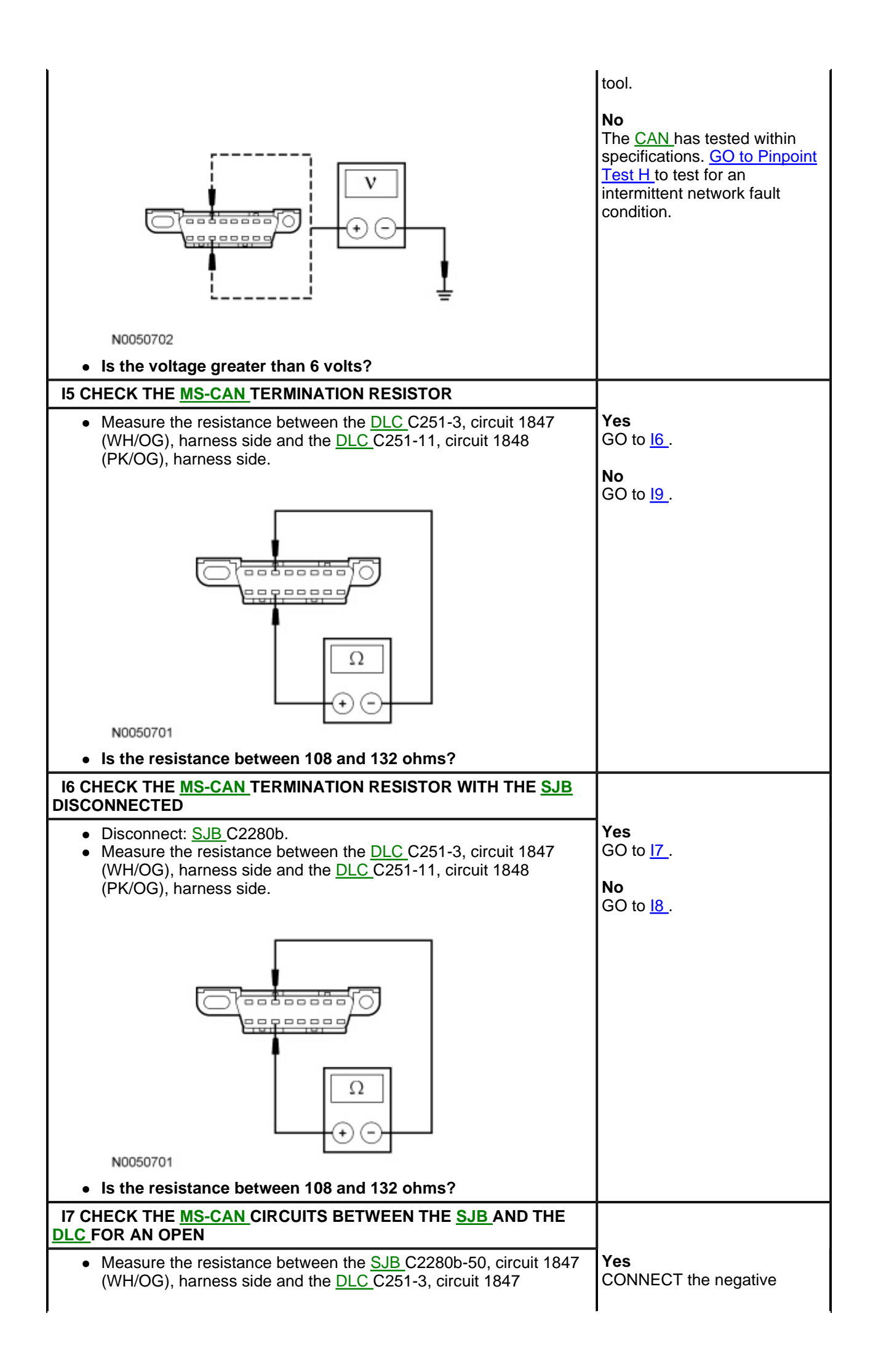

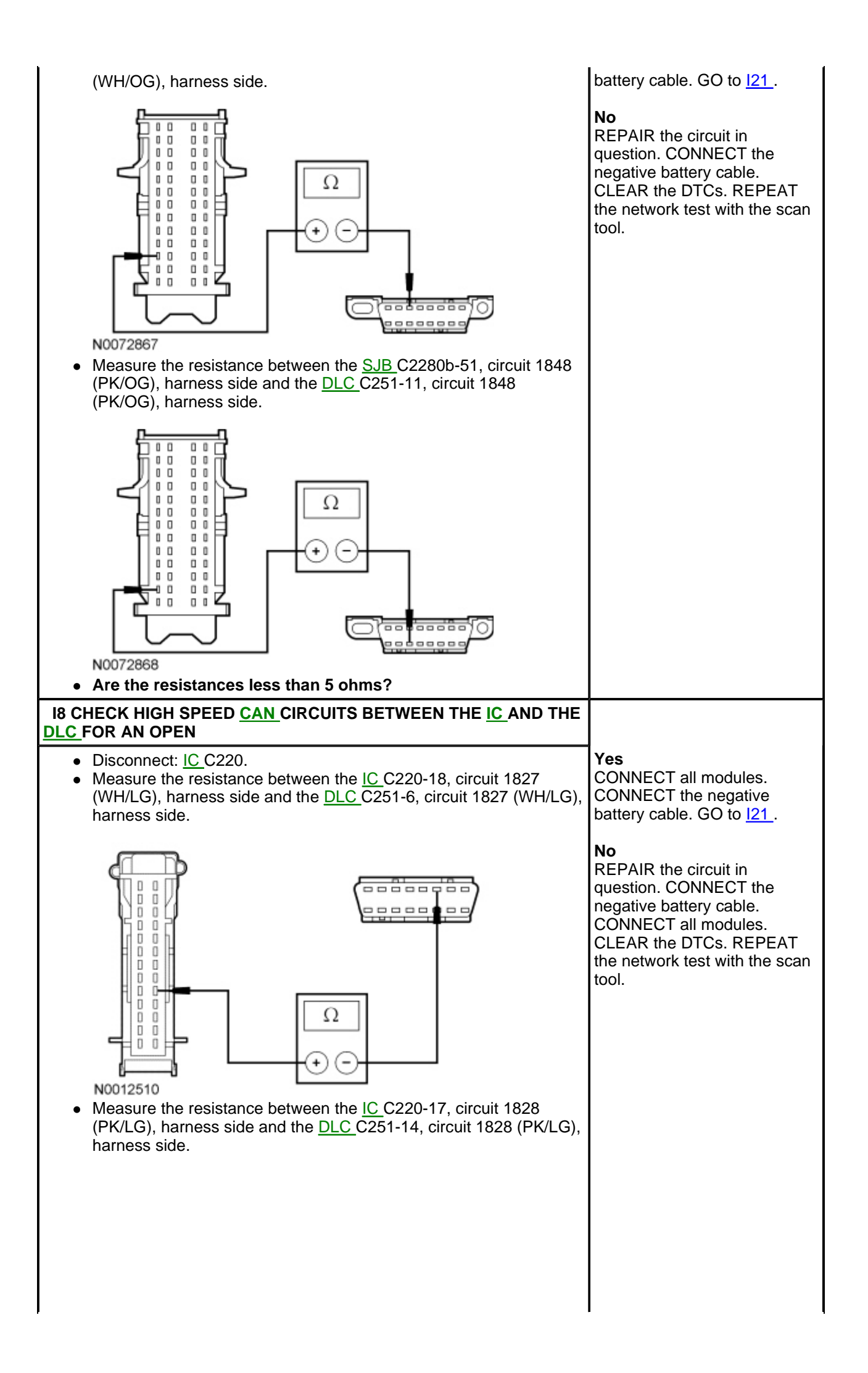

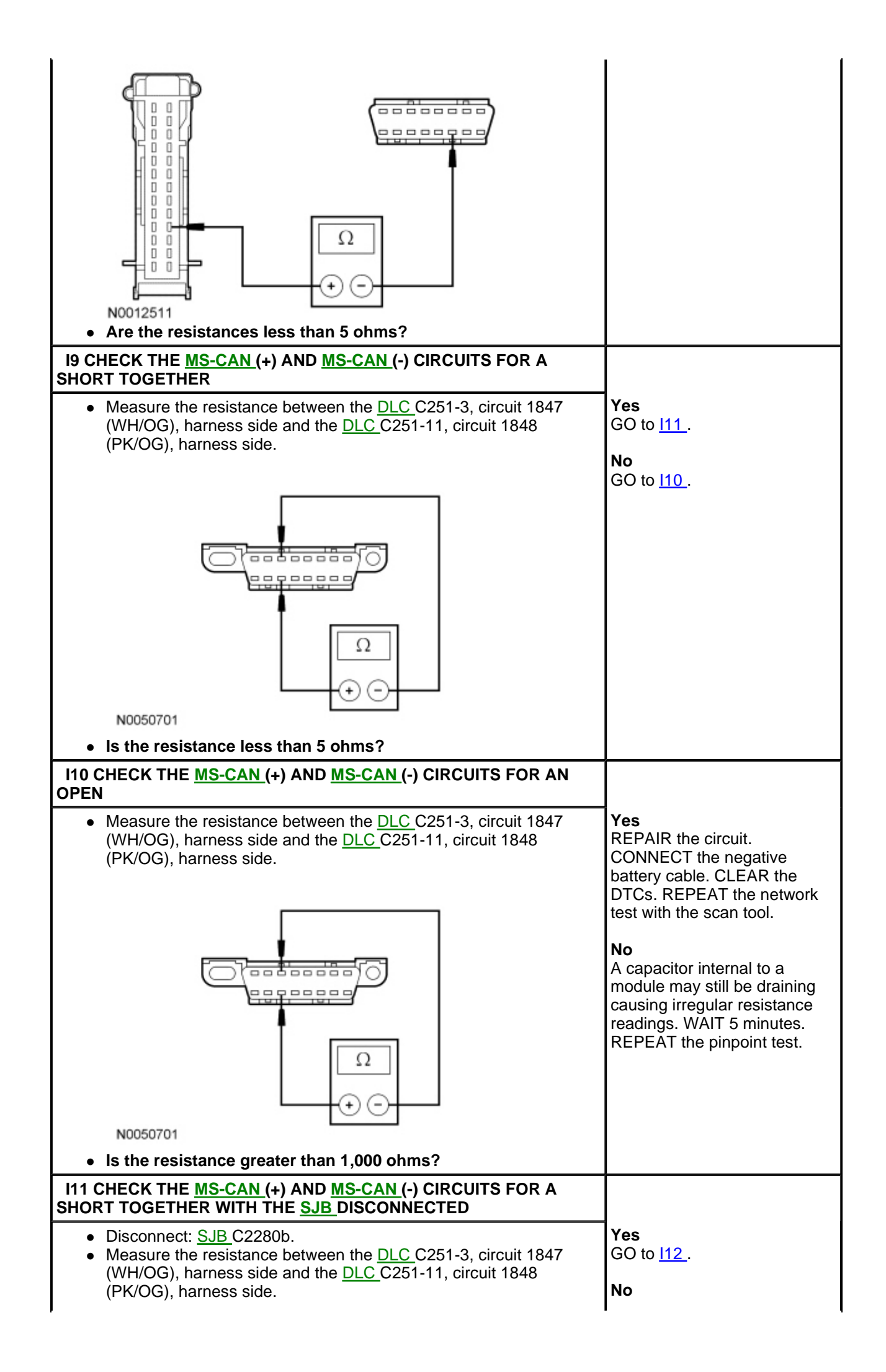

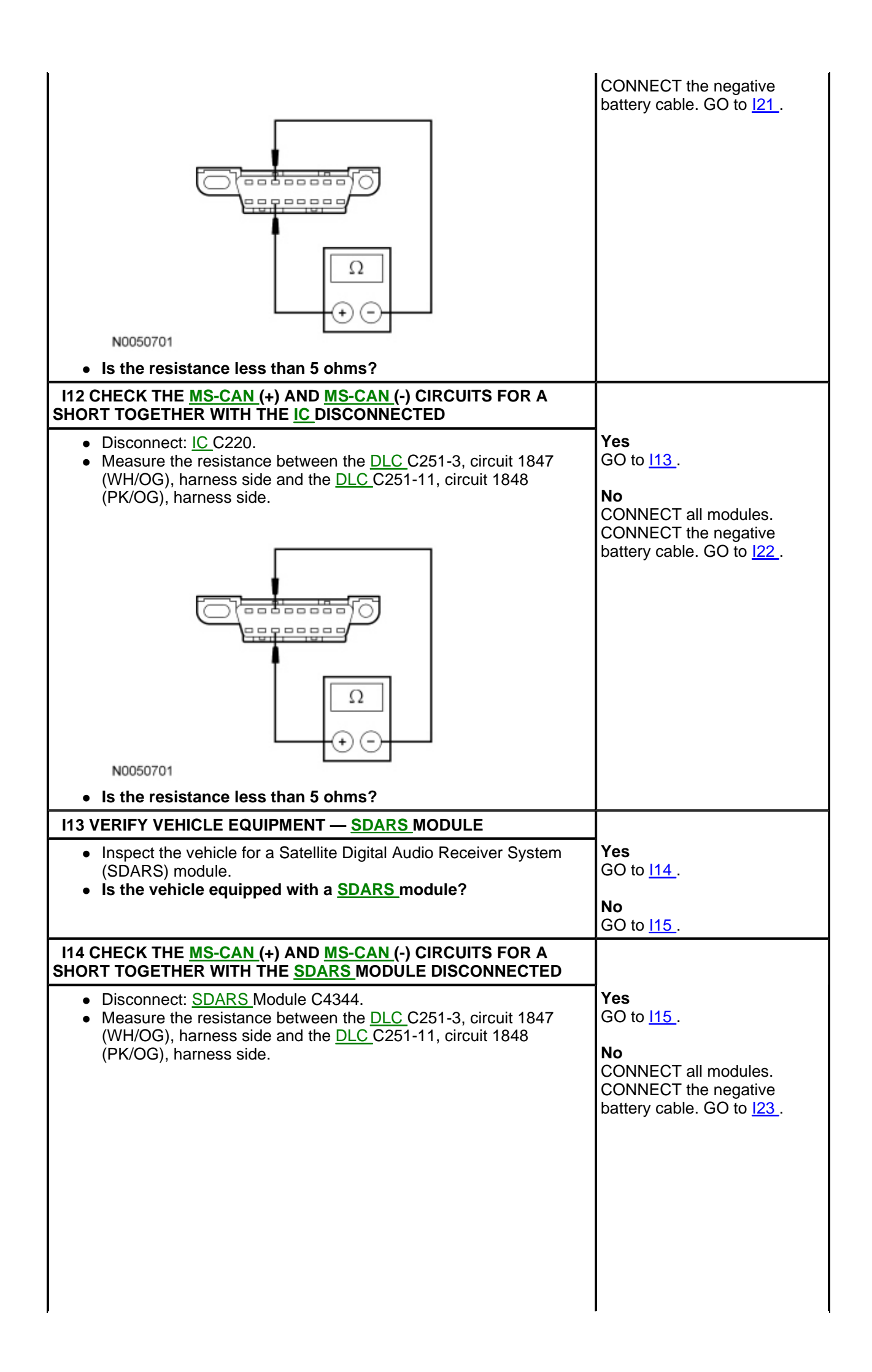

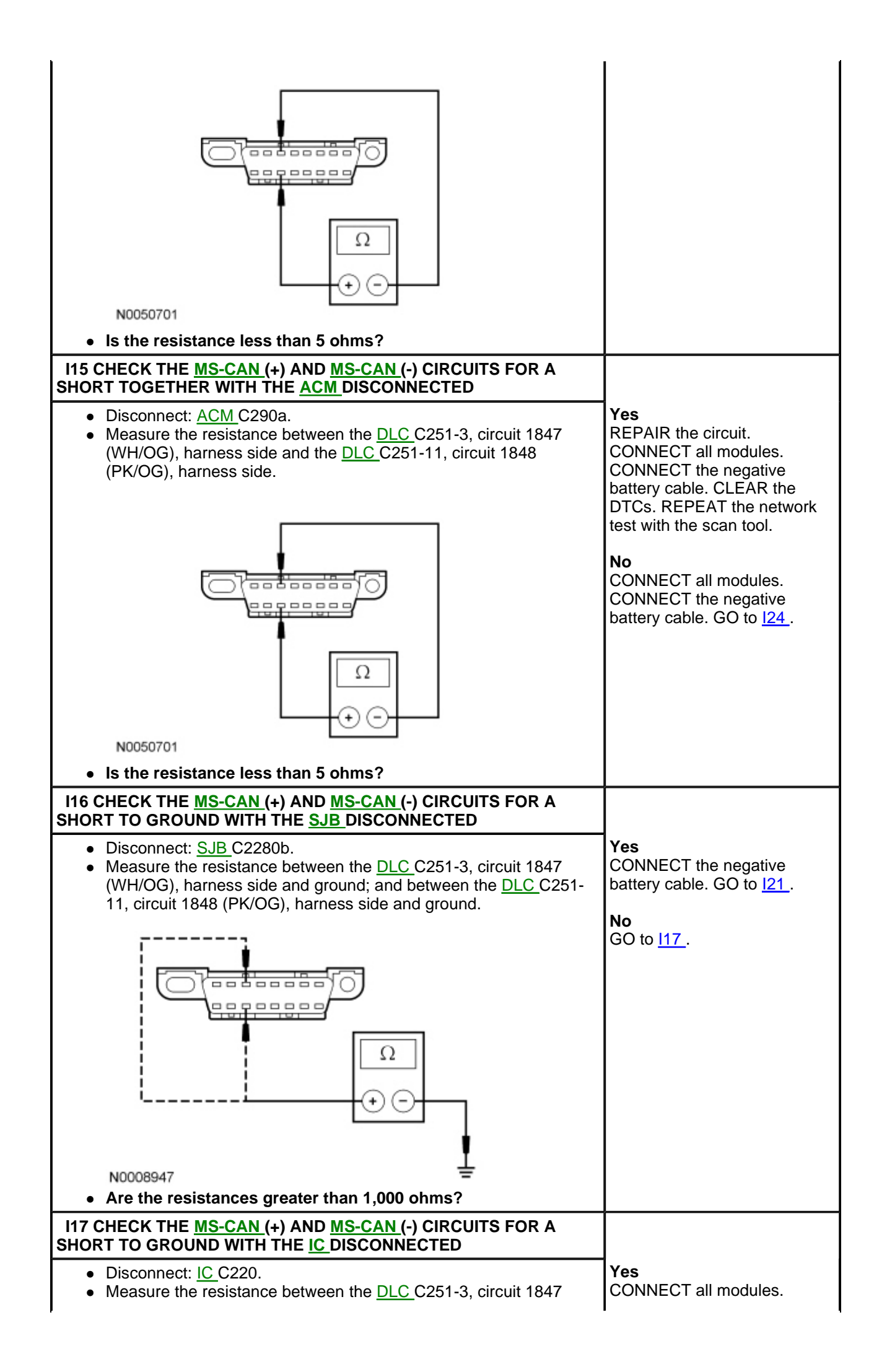

| (WH/OG), harness side and ground; and between the <u>DLC C251-</u> 11, circuit 1848 (PK/OG), harness side and ground.                                                                                                    | CONNECT the negative battery cable. GO to <u>l22</u> .                                                                                                    |
|----------------------------------------------------------------------------------------------------|----------------------------------------------------------------------------------------------------|
| N0008947<br>• Are the resistances greater than 1,000 ohms?                                                                                                    | No<br>GO to <u>I18</u> .                                                                                                    |
| 118 VERIFY VEHICLE EQUIPMENT — <u>SDARS</u> MODULE                                                                                                    |                                                                                                    |
| <ul> <li>Inspect the vehicle for a Satellite Digital Audio Receiver System (SDARS) module.</li> <li>Is the vehicle equipped with a SDARS module?</li> </ul>                                                                                                    | <b>Yes</b><br>GO to <u>I19</u> .                                                                                                    |
|                                                                                                    | No<br>GO to I20 .                                                                                                    |
| I19 CHECK THE MS-CAN (+) AND MS-CAN (-) CIRCUITS FOR A                                                                                                    |                                                                                                    |
| <ul> <li>SHORT TO GROUND WITH THE <u>SDARS</u> MODULE DISCONNECTED</li> <li>Disconnect: <u>SDARS</u> Module C4344.</li> <li>Measure the resistance between the <u>DLC</u> C251-3, circuit 1847 (WH/OG), harness side and ground; and between the <u>DLC</u> C251-11, circuit 1848 (PK/OG), harness side and ground.</li> </ul> | Yes<br>CONNECT all modules.<br>CONNECT the negative<br>battery cable. GO to <u>I23</u> .                                                                                                    |
| N0008947<br>• Are the resistances greater than 1,000 ohms?                                                                                                    | <b>No</b><br>GO to <u>120</u> .                                                                                                    |
| I20 CHECK THE <u>MS-CAN (+)</u> AND <u>MS-CAN (-)</u> CIRCUITS FOR A<br>SHORT TO GROUND WITH THE <u>ACM</u> DISCONNECTED                                                                                                    |                                                                                                    |
| <ul> <li>Disconnect: <u>SJB</u> C290a.</li> <li>Measure the resistance between the <u>DLC</u> C251-3, circuit 1847 (WH/OG), harness side and ground; and between the <u>DLC</u> C251-11, circuit 1848 (PK/OG), harness side and ground.</li> </ul>                                                                             | Yes<br>CONNECT all modules.<br>CONNECT the negative<br>battery cable. GO to <u>124</u> .<br>No<br>REPAIR the circuit.<br>CONNECT all modules.<br>CONNECT the negative<br>battery cable. CLEAR the<br>DTCs. REPEAT the network<br>test with the scan tool. |

| N0008947<br>• Are the resistances greater than 1,000 ohms?                                                                                                    |                                                                                                    |
|----------------------------------------------------------------------------------------------------|----------------------------------------------------------------------------------------------------|
| 121 CHECK FOR CORRECT SJB OPERATION                                                                                                    |                                                                                                    |
| <ul> <li>Disconnect all the <u>SJB</u> connectors.</li> <li>Check for: <ul> <li>corrosion</li> <li>damaged pins</li> <li>pushed-out pins</li> </ul> </li> <li>Connect all the <u>SJB</u> connectors and make sure they seat correctly.</li> <li>Operate the system and verify the concern is still present.</li> <li>Is the concern still present?</li> </ul> | Yes<br>INSTALL a new <u>SJB</u> . REFER<br>to <u>Section 419-10</u> . CLEAR<br>the DTCs. REPEAT the<br>network test with the scan<br>tool.<br><b>No</b><br>The system is operating<br>correctly at this time. The<br>concern may have been<br>caused by a loose or corroded<br>connector. CLEAR the DTCs.<br>REPEAT the network test with<br>the scan tool. |
| I22 CHECK FOR CORRECT IC OPERATION                                                                                                    |                                                                                                    |
| <ul> <li>Disconnect the <u>IC</u> connector.</li> <li>Check for: <ul> <li>corrosion</li> <li>damaged pins</li> <li>pushed-out pins</li> </ul> </li> <li>Connect the <u>IC</u> connector and make sure it seats correctly.</li> <li>Operate the system and verify the concern is still present.</li> <li>Is the concern still present?</li> </ul>              | Yes<br>INSTALL a new IC. REFER to<br><u>Section 413-01</u> . CLEAR the<br>DTCs. REPEAT the network<br>test with the scan tool.<br>No<br>The system is operating<br>correctly at this time. The<br>concern may have been<br>caused by a loose or corroded<br>connector. CLEAR the DTCs.<br>REPEAT the network test with<br>the scan tool.                    |
| 123 CHECK FOR CORRECT SDARS MODULE OPERATION                                                                                                    |                                                                                                    |
| <ul> <li>Disconnect the <u>SDARS</u> module connector.</li> <li>Check for: <ul> <li>corrosion</li> <li>damaged pins</li> <li>pushed-out pins</li> </ul> </li> <li>Connect the <u>SDARS</u> module connector and make sure it seats correctly.</li> </ul>                                                                                                    | Yes<br>INSTALL a new <u>SDARS</u><br>module. REFER to <u>Section</u><br><u>415-00</u> . CLEAR the DTCs.<br>REPEAT the network test with<br>the scan tool.                                                                                                    |
| <ul> <li>Operate the system and verify the concern is still present.</li> <li>Is the concern still present?</li> </ul>                                                                                                    | The system is operating<br>correctly at this time. The<br>concern may have been<br>caused by a loose or corroded<br>connector. CLEAR the DTCs.<br>REPEAT the network test with<br>the scan tool.                                                                                                    |
| 124 CHECK FOR CORRECT ACM OPERATION                                                                                                    |                                                                                                    |

| <ul> <li>Disconnect all of the <u>ACM</u> connectors.</li> <li>Check for: <ul> <li>corrosion</li> <li>damaged pins</li> <li>pushed-out pins</li> </ul> </li> <li>Connect all of the <u>ACM</u> connectors and make sure they seat correctly.</li> </ul> | Yes<br>INSTALL a new <u>ACM</u> .<br>REFER to <u>Section 415-00</u> .<br>CLEAR the DTCs. REPEAT<br>the network test with the scan<br>tool.                                                             |
|----------------------------------------------------------------------------------------------------|----------------------------------------------------------------------------------------------------|
| <ul> <li>Operate the system and verify the concern is still present.</li> <li>Is the concern still present?</li> </ul>                                                                                                    | No<br>The system is operating<br>correctly at this time. The<br>concern may have been<br>caused by a loose or corroded<br>connector. CLEAR the DTCs.<br>REPEAT the network test with<br>the scan tool. |

# Pinpoint Test J: Intermittent No High Speed Controller Area Network (HS-CAN) Communication, Communication Can Be Intermittently Established

### **Normal Operation**

The High Speed Controller Area Network (HS-CAN) is used for communication between the PCM, the ABS module and the Instrument Cluster (IC). An open circuit VDB04 (WH/BU) ( $\underline{\text{HS-CAN}}$ +) or VDB05 (WH) ( $\underline{\text{HS-CAN}}$ -) may cause intermittent or unreliable communication to all modules on the  $\underline{\text{HS-CAN}}$ .

In the event that either circuit VDB04 (WH/BU) (<u>HS-CAN</u>+) or VDB05 (WH) (<u>HS-CAN</u>-) becomes open to any module on the network, unreliable network communication to all modules on the network may result.

### This pinpoint test is intended to diagnose the following:

• Wiring, terminals or connectors

## PINPOINT TEST J: INTERMITTENT NO <u>HS-CAN</u> COMMUNICATION, COMMUNICATION CAN BE INTERMITTENTLY ESTABLISHED

**NOTE:** Various modules will set network DTCs during this test procedure. Clear DTCs from all modules after the diagnostic procedure is completed.

| Test Step                                                                                                    | Result / Action to<br>Take                                                                                           |
|----------------------------------------------------------------------------------------------------|----------------------------------------------------------------------------------------------------|
| J1 CHECK THE <u>DLC</u> PINS FOR DAMAGE                                                                                                    |                                                                                                    |
| <ul> <li>Ignition OFF.</li> <li>Disconnect the scan tool cable from the Data Link Connector (DLC).</li> <li>Inspect DLC pins 6 and 14 for damage.</li> </ul> | <b>Yes</b><br>GO to <u>J2</u> .                                                                                      |
|                                                                                                    | No<br>REPAIR the <u>DLC</u><br>as necessary.<br>CLEAR the DTCs.<br>REPEAT the<br>network test with<br>the scan tool. |
|                                                                                                    |                                                                                                    |

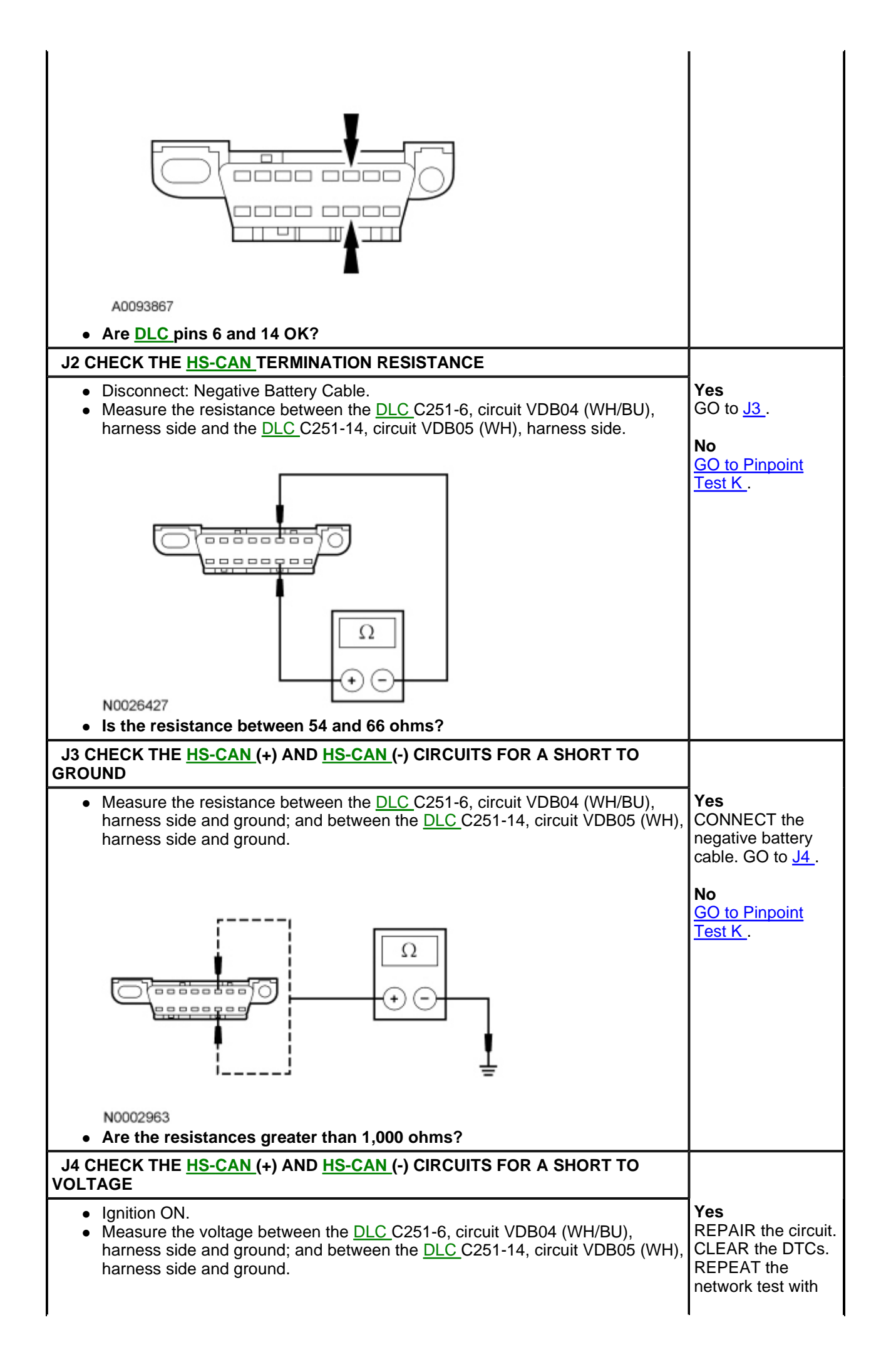

|                                                                                                    | the scan tool.                                                             |
|----------------------------------------------------------------------------------------------------|----------------------------------------------------------------------------|
|                                                                                                    | <b>No</b><br>GO to <u>J5</u> .                                             |
| N0002964 <ul> <li>Is the voltage greater than 6 volts?</li> </ul>                                                                                                    |                                                                            |
| J5 CHECK FOR RESTORED COMMUNICATION WITH THE PCM DISABLED                                                                                                    |                                                                            |
| <b>NOTE:</b> An <u>IDS</u> session must be established prior to disabling the PCM in this test step. If the PCM has failed communication during multiple attempts to identify the vehicle, first identify the vehicle manually by entering a PCM part number, calibration number or tear tag when prompted by <u>IDS</u> .                                                                                   | Yes<br>INSTALL the<br>removed fuses. <u>GO</u><br>to Pinpoint Test A .     |
| <ul> <li>NOTE: When a vehicle is manually identified by a PCM part number, calibration number or tear tag, the <u>IDS</u> will not automatically run a network test. The network test must be manually selected and run.</li> <li>NOTE: When re-running the network test, the network test application must be first closed or the screen display will revert back to the prior run network test.</li> </ul> | No<br>INSTALL the<br>removed fuses. GO                                     |
| <ul> <li>Disconnect: Bussed Electrical Center (BEC) Fuses 42 (15A), 45 (10A) and <u>SJB</u> fuse 19 (5A).</li> <li>Enter the following diagnostic mode on the scan tool: Network Test.</li> </ul>                                                                                                    |                                                                            |
| <ul> <li>Repeat the network test.</li> <li>Do all other modules pass the network test?</li> </ul>                                                                                                    |                                                                            |
| J6 CHECK FOR RESTORED NETWORK COMMUNICATION WITH THE ABS<br>MODULE DISABLED                                                                                                    |                                                                            |
| <b>NOTE:</b> When re-running the network test, the network test application must be first closed or the screen display will revert back to the prior run network test results.                                                                                                    | Yes<br>INSTALL the<br>removed fuse. <u>GO</u><br>to Pinpoint Test B.       |
| <ul> <li>Disconnect: <u>BEC</u> Fuse 65 (30A) and <u>SJB</u> fuse 18 (10A).</li> <li>Enter the following diagnostic mode on the scan tool: Network Test.</li> <li>Repeat the network test.</li> <li><b>Do all other modules pass the network test?</b></li> </ul>                                                                                                    | <b>No</b><br>INSTALL the<br>removed fuse. GO<br>to <u>J7</u> .             |
| J7 CHECK FOR RESTORED NETWORK COMMUNICATION WITH THE IC<br>DISABLED                                                                                                    |                                                                            |
| <b>NOTE:</b> When re-running the network test, the network test application must be first closed or the screen display will revert back to the prior run network test results.                                                                                                    | Yes<br>INSTALL the<br>removed fuses. <u>GO</u><br>to Pinpoint Test C.      |
| <ul> <li>Disconnect: <u>SJB</u> Fuses 16 (5A) and 19 (5A).</li> <li>Enter the following diagnostic mode on the scan tool: Network Test.</li> <li>Repeat the network test.</li> <li>Do all other modules pass the network test?</li> </ul>                                                                                                    | <b>No</b><br>INSTALL the<br>removed fuses. GO<br>to <u>J8</u> .            |
| J8 CHECK FOR RESTORED NETWORK COMMUNICATION WITH THE IC<br>DISCONNECTED                                                                                                    |                                                                            |
| <ul> <li>Disconnect: <u>IC</u> C220.</li> <li>Enter the following diagnostic mode on the scan tool: Network Test.</li> <li>Repeat the network test.</li> <li><b>Do all other modules pass the network test?</b></li> </ul>                                                                                                    | Yes<br>CONNECT the <u>IC</u> .<br><u>GO to Pinpoint</u><br><u>Test C</u> . |

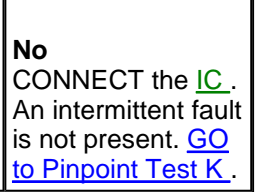

# Pinpoint Test K: No High Speed Controller Area Network (HS-CAN) Communication, All Modules Are Not Responding

Refer to Wiring Diagrams Cell 14, Module Communications Network for schematic and connector information.

### **Normal Operation**

The High Speed Controller Area Network (HS-CAN) uses an unshielded twisted pair cable, circuits 1827 (WH/LG) and 1828 (PK/LG). The PCM, the ABS module (if equipped) and the Instrument Cluster (IC) all communicate with the scan tool using the <u>HS-CAN</u>.

### This pinpoint test is intended to diagnose the following:

- Wiring, terminals or connectors
- ABS module (if equipped)
- <u>IC</u>
- PCM

### PINPOINT TEST K: NO HS-CAN COMMUNICATION, ALL MODULES ARE NOT RESPONDING

## *NOTICE:* Use the correct probe adapter(s) when making measurements. Failure to use the correct probe adapter(s) may damage the connector.

**NOTE:** Most faults are due to connector and/or wiring concerns. Carry out a thorough inspection and verification before proceeding with the pinpoint test.

| Test Step                                                                              | Result / Action to Take      |
|----------------------------------------------------------------------------------------|------------------------------|
| K1 CHECK THE DATA LINK CONNECTOR (DLC) PINS FOR<br>DAMAGE                              |                              |
| <ul> <li>Ignition OFF.</li> <li>Disconnect the scan tool cable from the DLC</li> </ul> | Yes                          |
| <ul> <li>Inspect <u>DLC</u> pins 6 and 14 for damage.</li> </ul>                       | 00 10 112                    |
|                                                                                        |                              |
|                                                                                        | necessary. CLEAR the DTCs.   |
|                                                                                        | REPEAT the network test with |
|                                                                                        | the scan tool.               |
|                                                                                        |                              |
|                                                                                        |                              |
|                                                                                        |                              |
|                                                                                        |                              |
|                                                                                        |                              |
| 40093867                                                                               |                              |
|                                                                                        |                              |
| Are <u>DLC</u> pins 6 and 14 OK?                                                       | ļ                            |
| K2 CHECK THE <u>HS-CAN</u> TERMINATION RESISTANCE                                      |                              |

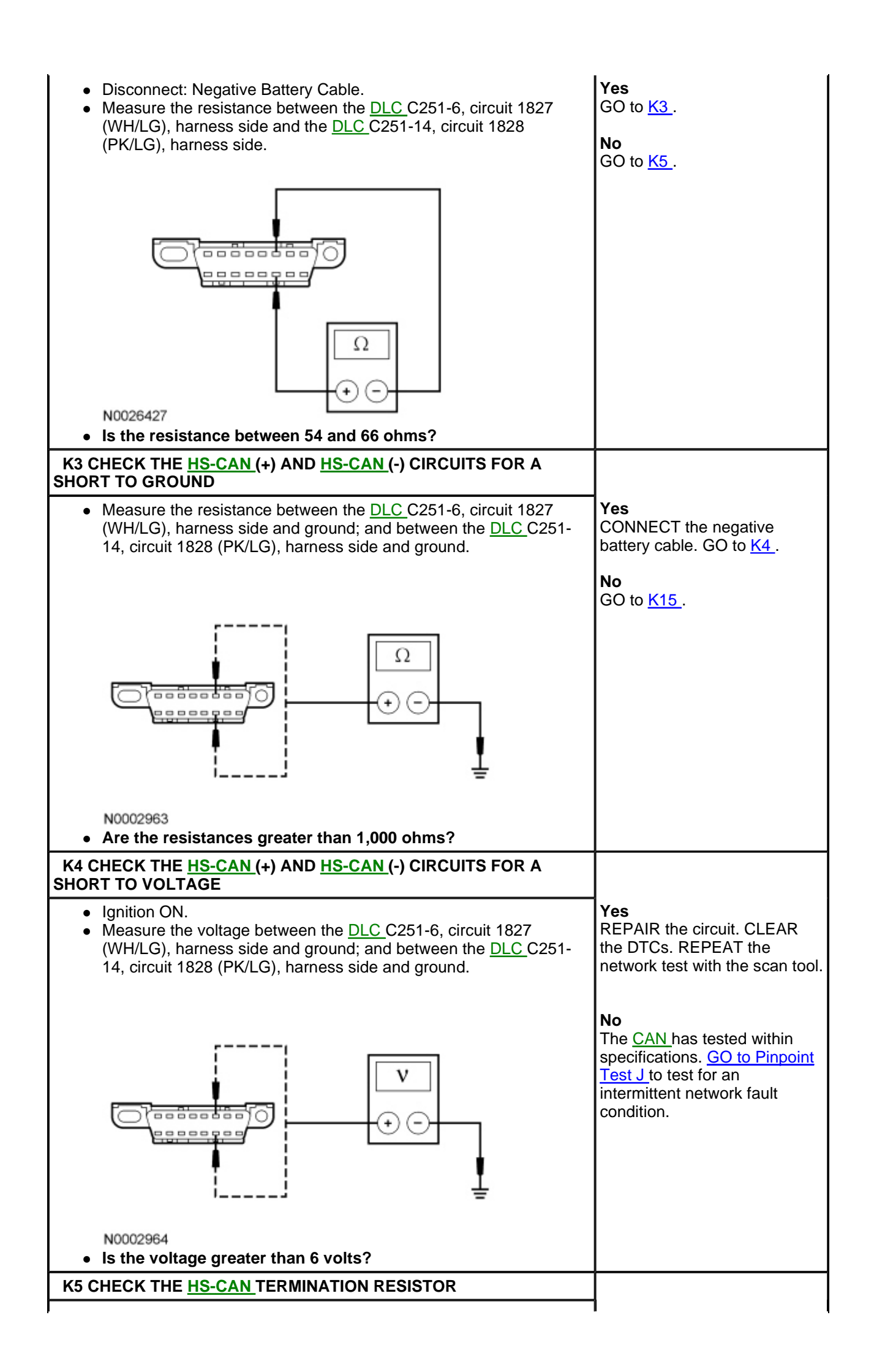

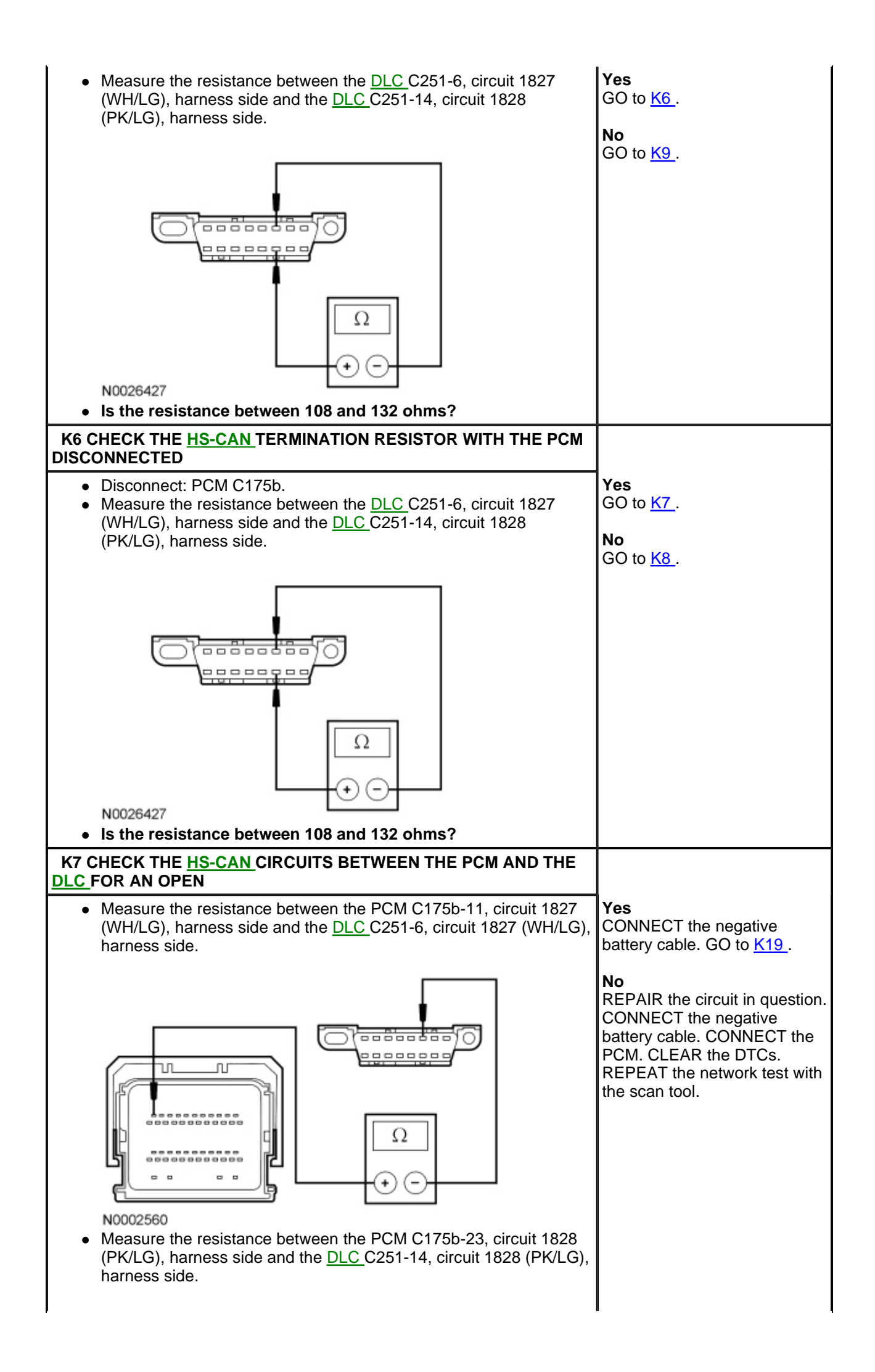

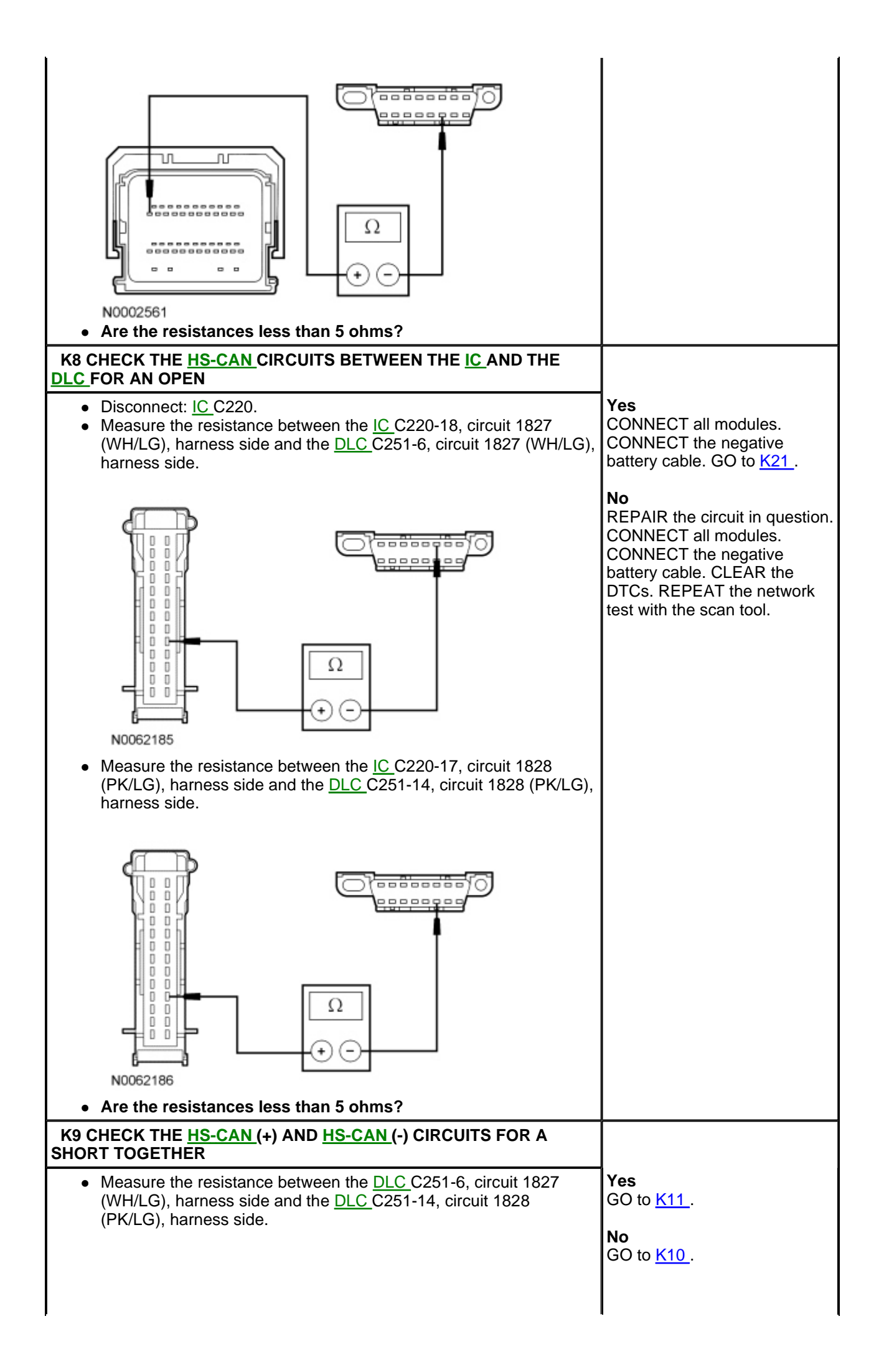

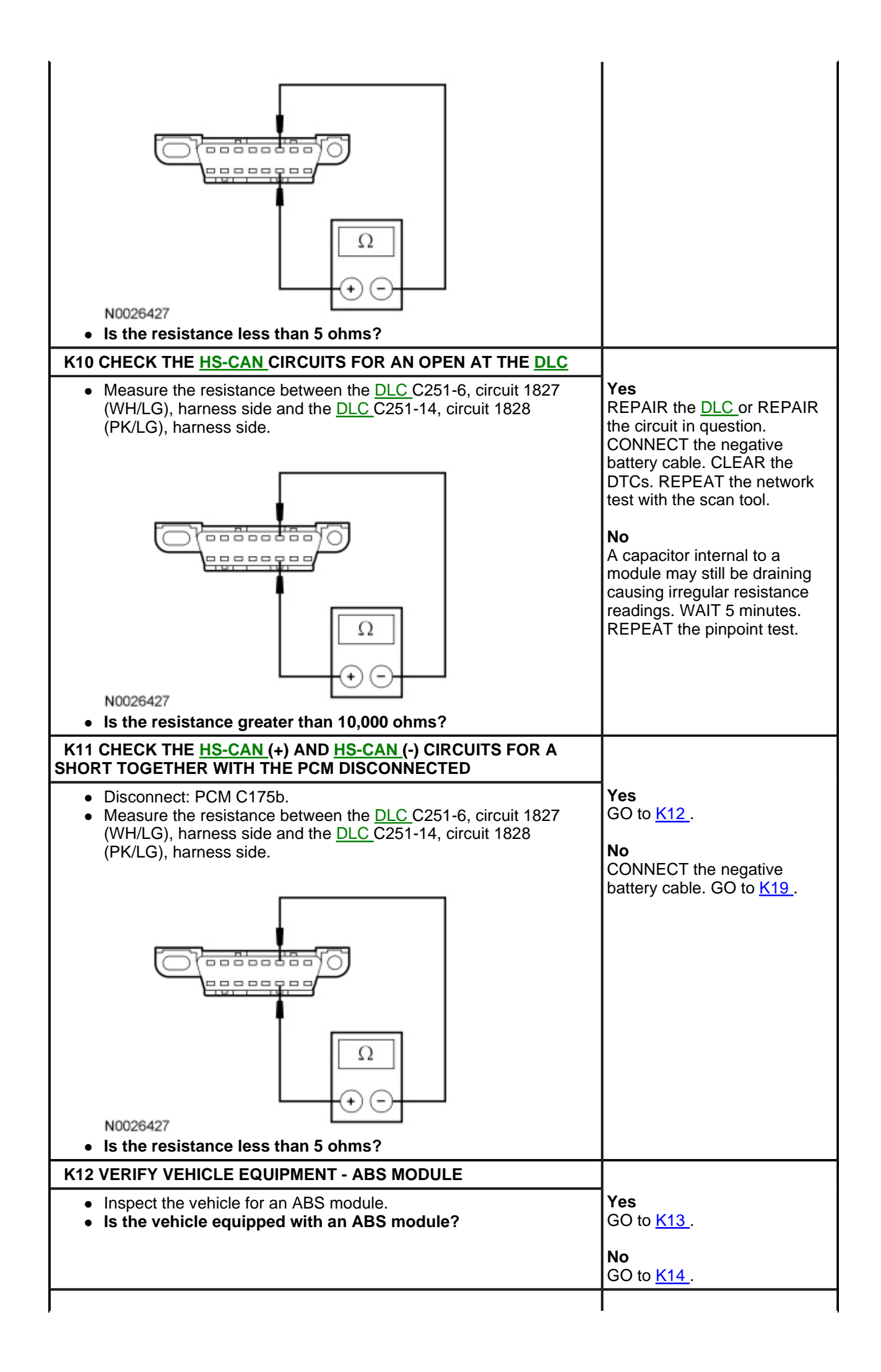

| <ul> <li>K13 CHECK THE HS-CAN (+) AND HS-CAN (-) CIRCUITS FOR A SHORT TOGETHER WITH THE ABS MODULE DISCONNECTED</li> <li>Disconnect: ABS Module C135.</li> <li>Measure the resistance between the DLC C251-6, circuit 1827 (WH/LG), harness side and the DLC C251-14, circuit 1828 (PK/LG), harness side.</li> <li>If the resistance between the DLC C251-14, circuit 1828 (PK/LG), harness side and the DLC C251-14, circuit 1828 (PK/LG), harness side.</li> </ul> | Yes<br>GO to <u>K14</u> .<br>No<br>CONNECT all modules.<br>CONNECT the negative<br>battery cable. GO to <u>K20</u> .                                                                                                    |
|----------------------------------------------------------------------------------------------------|----------------------------------------------------------------------------------------------------|
| K14 CHECK THE HS-CAN (+) AND HS-CAN (-) CIRCUITS FOR A SHORT TOGETHER WITH THE IC DISCONNECTED         • Disconnect: IC C220.         • Measure the resistance between the DLC C251-6, circuit 1827 (WH/LG), harness side and the DLC C251-14, circuit 1828 (PK/LG), harness side.         • [PK/LG], harness side.         • [PK/LG]         • N0026427         • Is the resistance less than 5 ohms?                                                               | Yes<br>REPAIR the circuit.<br>CONNECT all modules.<br>CONNECT the negative<br>battery cable. CLEAR the<br>DTCs. REPEAT the network<br>test with the scan tool.<br>No<br>CONNECT all modules.<br>CONNECT the negative<br>battery cable. GO to <u>K21</u> . |
| <ul> <li>K15 CHECK THE <u>HS-CAN (+)</u> AND <u>HS-CAN (-)</u> CIRCUITS FOR A SHORT TO GROUND WITH THE PCM DISCONNECTED</li> <li>Disconnect: PCM C175b.</li> <li>Measure the resistance between the <u>DLC</u> C251-6, circuit 1827 (WH/LG), harness side and ground; and between the <u>DLC</u> C251-14, circuit 1828 (PK/LG), harness side and ground.</li> </ul>                                                                                                  | Yes<br>CONNECT the negative<br>battery cable. GO to <u>K19</u> .<br><b>No</b><br>GO to <u>K16</u> .                                                                                                    |

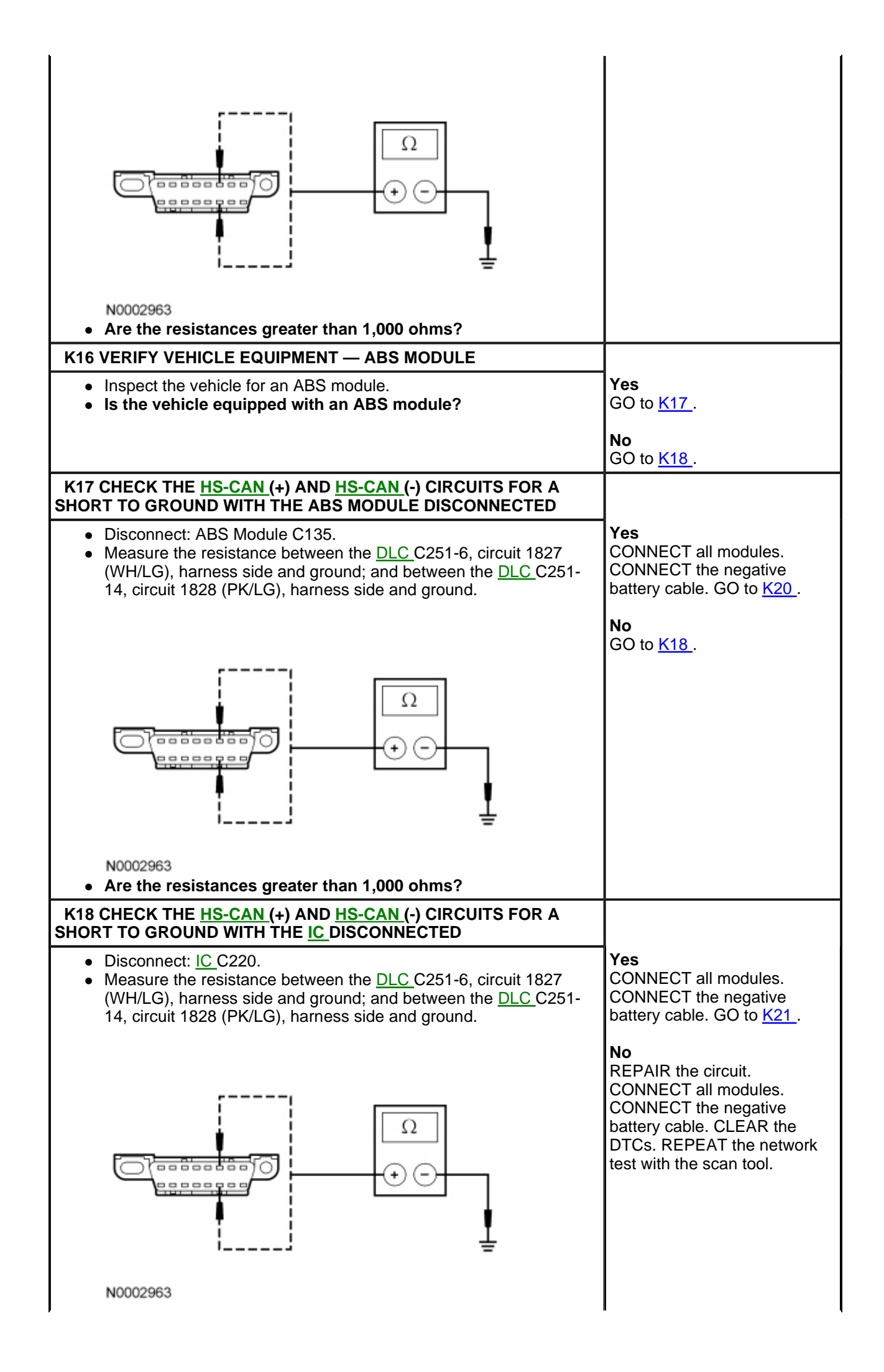

| • Are the resistances greater than 1,000 ohms?                                                                                                    |                                                                                                    |
|----------------------------------------------------------------------------------------------------|----------------------------------------------------------------------------------------------------|
| K19 CHECK FOR CORRECT PCM OPERATION                                                                                                    |                                                                                                    |
| <ul> <li>Disconnect all the PCM connectors.</li> <li>Check for: <ul> <li>corrosion</li> <li>damaged pins</li> <li>pushed-out pins</li> </ul> </li> <li>Connect all the PCM connectors and make sure they seat correctly.</li> <li>Operate the system and verify the concern is still present.</li> <li>Is the concern still present?</li> </ul>    | Yes<br>INSTALL a new PCM. REFER<br>to <u>Section 303-14</u> . CLEAR the<br>DTCs. REPEAT the network<br>test with the scan tool.<br>No<br>The system is operating<br>correctly at this time. The<br>concern may have been<br>caused by a loose or corroded<br>connector. CLEAR the DTCs.<br>REPEAT the network test with<br>the scan tool. |
| K20 CHECK FOR CORRECT ABS MODULE OPERATION                                                                                                    |                                                                                                    |
| <ul> <li>Disconnect the ABS module connector.</li> <li>Check for: <ul> <li>corrosion</li> <li>damaged pins</li> <li>pushed-out pins</li> </ul> </li> <li>Connect the ABS module connector and make sure it seats correctly.</li> <li>Operate the system and verify the concern is still present.</li> <li>Is the concern still present?</li> </ul> | Yes<br>INSTALL a new ABS module.<br>REFER to <u>Section 206-09</u> .<br>CLEAR the DTCs. REPEAT<br>the network test with the scan<br>tool.<br>No<br>The system is operating<br>correctly at this time. The                                                                                                    |
|                                                                                                    | concern may have been<br>caused by a loose or corroded<br>connector. CLEAR the DTCs.<br>REPEAT the network test with<br>the scan tool.                                                                                                    |
| K21 CHECK FOR CORRECT IC OPERATION                                                                                                    |                                                                                                    |
| <ul> <li>Disconnect the <u>IC</u> connector.</li> <li>Check for: <ul> <li>corrosion</li> <li>damaged pins</li> <li>pushed-out pins</li> </ul> </li> <li>Connect the <u>IC</u> connector and make sure it seats correctly.</li> <li>Operate the system and verify the concern is still present.</li> <li>Is the concern still present?</li> </ul>   | Yes<br>INSTALL a new IC. REFER to<br>Section 413-01. CLEAR the<br>DTCs. REPEAT the network<br>test with the scan tool.<br>No<br>The system is operating<br>correctly at this time. The<br>concern may have been<br>caused by a loose or corroded<br>connector. CLEAR the DTCs.<br>REPEAT the network test with<br>the scan tool.          |

### Pinpoint Test L: No Power To The Scan Tool

Refer to Wiring Diagrams Cell 14, Module Communications Network for schematic and connector information.

### **Normal Operation**

The scan tool is connected to the Data Link Connector (DLC) to communicate with the High Speed Controller Area Network (HS-CAN), Medium Speed Controller Area Network (MS-CAN), and International Standards Organization (ISO) 9141 communications network. Voltage for the scan tool is provided by circuit 1047 (LG/RD). Ground is provided by circuits 570 (BK/WH) and 1205 (BK).

### This pinpoint test is intended to diagnose the following:

• Fuse

- Wiring, terminals or connectors
- Scan tool
- <u>DLC</u>

### **PINPOINT TEST L: NO POWER TO THE SCAN TOOL**

**NOTE:** Most faults are due to connector and/or wiring concerns. Carry out a thorough inspection and verification before proceeding with the pinpoint test.

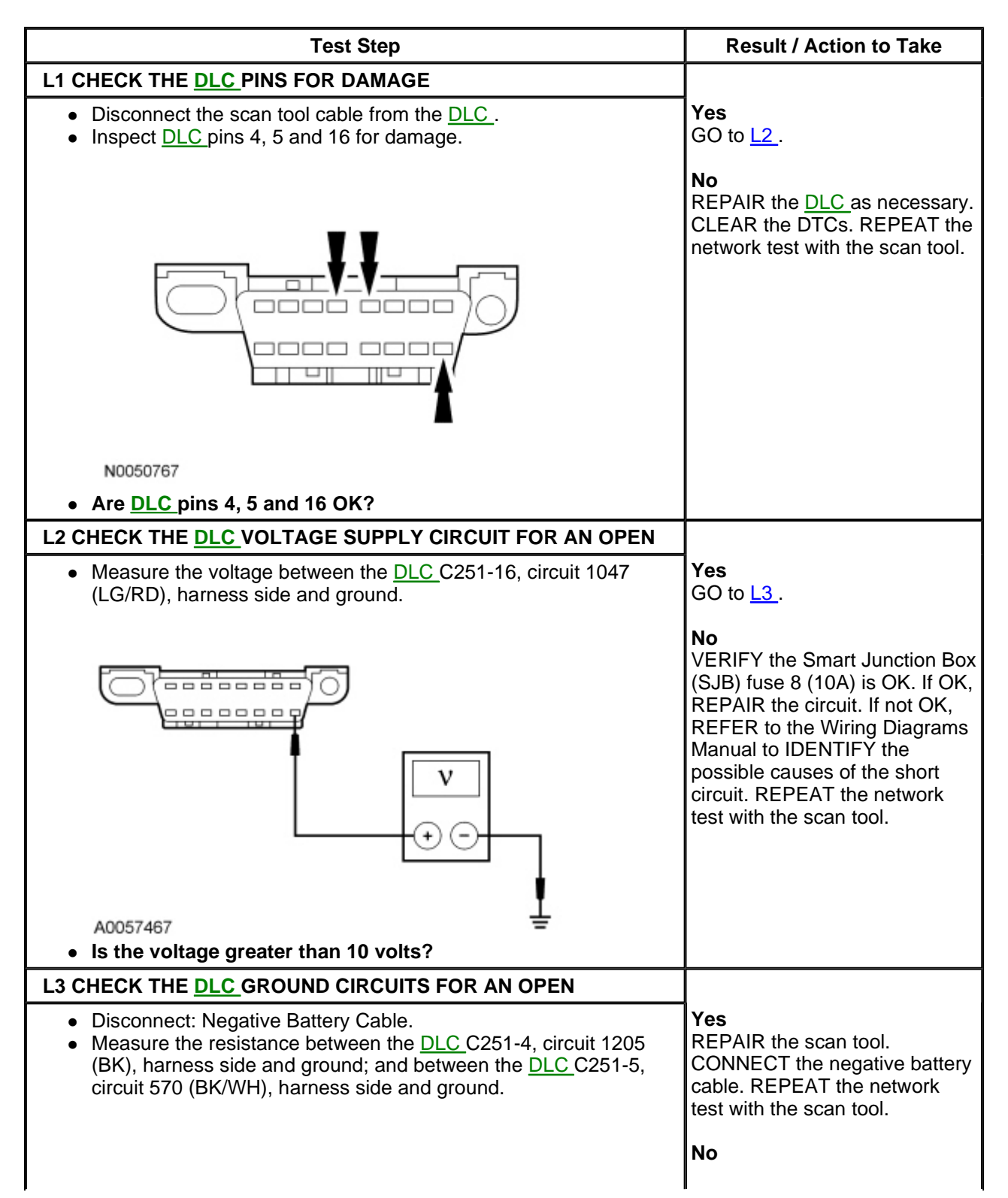

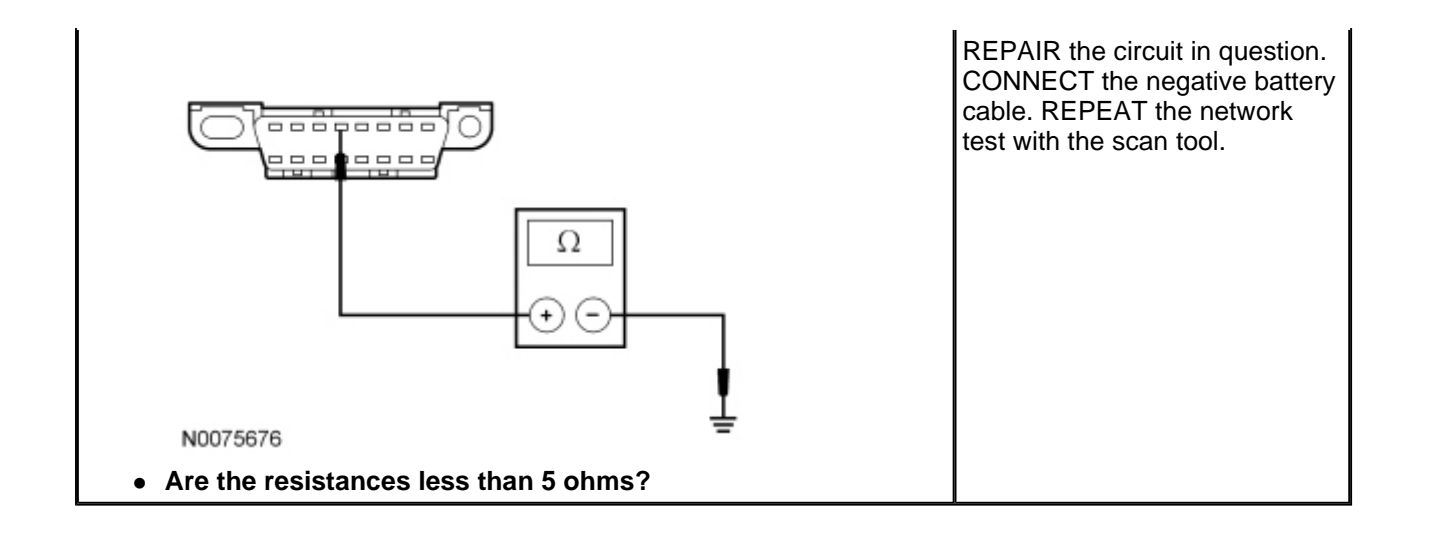